# Lokale EAP-verificatie op de draadloze LANcontroller met EAP-FAST- en LDAPserverconfiguratievoorbeeld

# Inhoud

Inleiding Voorwaarden Vereisten Gebruikte componenten Conventies Achtergrondinformatie Configureren Netwerkdiagram **Configuraties** EAP-FAST configureren als lokale EAP-verificatiemethode op de WLC Een apparaatcertificaat voor de WLC genereren Het downloaden van het Apparaatcertificaat op WLC Installeer het basiscertificaat van PKI in de WLC Een apparaatcertificaat voor de client genereren Het CA-certificaat van de hoofdmap voor de client genereren Lokale EAP op de WLC configureren LDAP-server configureren Gebruikers maken op de domeincontroller De gebruiker voor LDAP-toegang configureren LDP gebruiken om de gebruikerskenmerken te identificeren Draadloze client configureren Verifiëren Problemen oplossen Gerelateerde informatie

# Inleiding

In dit document wordt uitgelegd hoe u EAP-verificatie (Extensible Verification Protocol) kunt configureren - flexibele verificatie via Secure Tunneling (FAST) lokale EAP-verificatie op een draadloze LAN-controller (WLC). Dit document legt ook uit hoe u de LDAP-server (Lichtgewicht Directory Access Protocol) kunt configureren als de back-end database voor Local EAP om gebruikersreferenties op te halen en de gebruiker te verifiëren.

# Voorwaarden

## **Vereisten**

Er zijn geen specifieke vereisten van toepassing op dit document.

## Gebruikte componenten

De informatie in dit document is gebaseerd op de volgende software- en hardware-versies:

- Cisco 4400 Series WLC voor gebruik van firmware 4.2
- Cisco Aironet 1232AG Series lichtgewicht access point (LAP)
- Microsoft Windows 2003-server geconfigureerd als domeincontroller, LDAP-server en Certificate Authority-server.
- Cisco Aironet 802.11 a/b/g clientadapter waarop firmware-release 4.2 wordt uitgevoerd
- Cisco Aironet Desktop Utility (ADU) gebruikt firmware versie 4.2

De informatie in dit document is gebaseerd op de apparaten in een specifieke laboratoriumomgeving. Alle apparaten die in dit document worden beschreven, hadden een opgeschoonde (standaard)configuratie. Als uw netwerk live is, moet u de potentiële impact van elke opdracht begrijpen.

## **Conventies**

Raadpleeg <u>Cisco Technical Tips Conventions</u> (Conventies voor technische tips van Cisco) voor meer informatie over documentconventies.

# **Achtergrondinformatie**

Lokale EAP-verificatie op draadloze LAN-controllers is geïntroduceerd met versie 4.1.171.0 van de draadloze LAN-controller.

Local EAP is een verificatiemethode waarmee gebruikers en draadloze clients lokaal op de controller kunnen worden geverifieerd. Het is ontworpen voor gebruik in externe kantoren die de verbinding met draadloze clients willen behouden wanneer het backend-systeem verstoord raakt of de externe verificatieserver uitvalt. Wanneer u lokale EAP inschakelt, fungeert de controller als de verificatieserver en de lokale gebruikersdatabase, waardoor de afhankelijkheid van een externe verificatieserver wordt opgeheven. Lokale EAP wint gebruikersreferenties terug uit de lokale gebruikersdatabase of de LDAP-back-end database om gebruikers te verifiëren. Lokale EAP ondersteunt LEAP, EAP-FAST, EAP-TLS, P EAPv0/MSCHAPv2 en PEAPv1/GTC-verificatie tussen de controller en draadloze clients.

Lokale EAP kan een LDAP-server als back-end database gebruiken om gebruikersreferenties op te halen.

Een LDAP backend database stelt de controller in staat om een LDAP-server te bevragen voor de referenties (gebruikersnaam en wachtwoord) van een bepaalde gebruiker. Deze referenties worden vervolgens gebruikt voor de verificatie van de gebruiker.

De LDAP-back-end database ondersteunt deze lokale EAP-methoden:

• EAP-FAST/GTC

- EAP-TLS
- PEAPv1/GTC

LEAP, EAP-FAST/MSCHAPv2 en PEAPv0/MSCHAPv2 worden ook ondersteund, **maar alleen als de LDAP-server is ingesteld om een helder tekstwachtwoord te retourneren**. Microsoft Active Directory wordt bijvoorbeeld niet ondersteund omdat het geen clear-text wachtwoord teruggeeft. Als de LDAP-server niet kan worden geconfigureerd om een helder tekstwachtwoord te retourneren, worden LEAP, EAP-FAST/MSCHAPv2 en PEAPv0/MSCHAPv2 niet ondersteund.

**Opmerking:** als er RADIUS-servers zijn geconfigureerd op de controller, probeert de controller eerst de draadloze clients te verifiëren met behulp van de RADIUS-servers. Lokale EAP wordt alleen geprobeerd als er geen RADIUS-servers worden gevonden, ofwel omdat er een time-out is opgetreden voor de RADIUS-servers, ofwel omdat er geen RADIUS-servers zijn geconfigureerd. Als vier RADIUS-servers zijn geconfigureerd, probeert de controller de client te verifiëren met de eerste RADIUS-server, de tweede RADIUS-server en vervolgens lokale EAP. Als de client vervolgens handmatig opnieuw probeert te verifiëren, probeert de controller de derde RADIUSserver, vervolgens de vierde RADIUS-server en vervolgens lokale EAP.

In dit voorbeeld wordt EAP-FAST gebruikt als de lokale EAP-methode op de WLC, die op zijn beurt is geconfigureerd om de LDAP backend database te bevragen voor gebruikersreferenties van een draadloze client.

## **Configureren**

In dit document wordt EAP-FAST gebruikt met certificaten aan zowel de client- als de serverkant. Hiervoor gebruikt de setup een **Microsoft Certificate Authority (CA)**-server om de client- en servercertificaten te genereren.

De gebruikersreferenties worden opgeslagen in de LDAP-server, zodat de controller bij een succesvolle certificaatherkenning de LDAP-server raadpleegt om de gebruikersreferenties op te halen en de draadloze client te verifiëren.

In dit document wordt ervan uitgegaan dat deze configuraties al zijn geïnstalleerd:

- Een LAP is geregistreerd bij de WLC. Raadpleeg <u>Lichtgewicht AP (LAP)-registratie voor een</u> <u>draadloze LAN-controller (WLC)</u> voor meer informatie over het registratieproces.
- Een DHCP-server is ingesteld om een IP-adres toe te wijzen aan de draadloze clients.
- Microsoft Windows 2003 server is geconfigureerd als domeincontroller en CA server. Dit voorbeeld gebruikt wireless.com als domein.Zie <u>Windows 2003 configureren als</u> <u>domeincontroller</u> voor meer informatie over het configureren van een Windows 2003-server als domeincontroller.Raadpleeg <u>De Microsoft Windows 2003-server installeren en</u> <u>configureren als een CA-server (Certificate Authority)</u> om de Windows 2003-server te configureren als een CA-server voor ondernemingen.

## **Netwerkdiagram**

Het netwerk in dit document is als volgt opgebouwd:

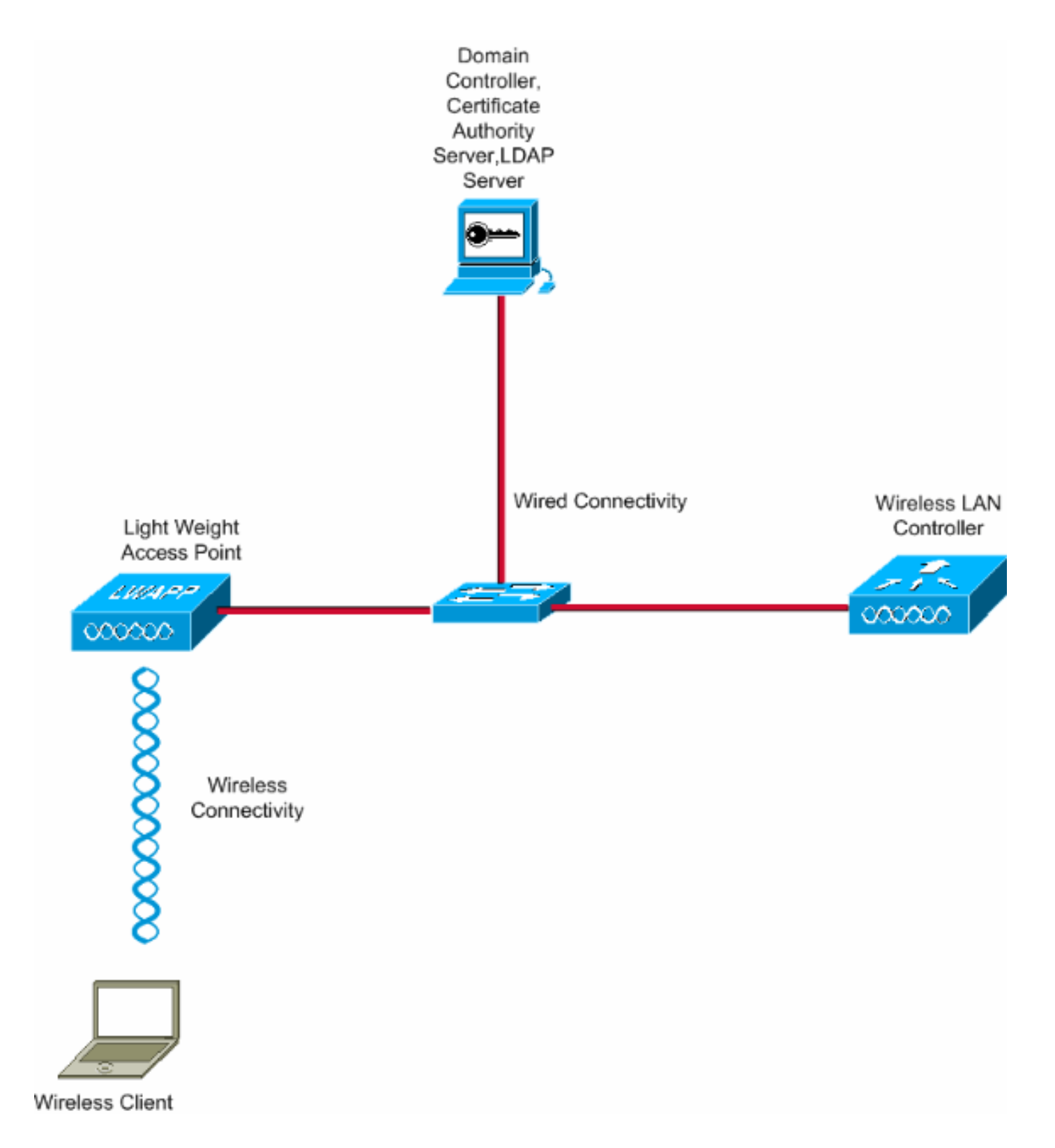

# **Configuraties**

Voltooi de volgende stappen om deze configuratie te implementeren:

- EAP-FAST configureren als lokale EAP-verificatiemethode op de WLC
- LDAP-server configureren
- Draadloze client configureren

# EAP-FAST configureren als lokale EAP-verificatiemethode op de WLC

Zoals eerder vermeld, wordt in dit document EAP-FAST gebruikt met certificaten op zowel de client als de server als de lokale EAP-verificatiemethode. De eerste stap is het downloaden en installeren van de volgende certificaten naar de server (WLC, in dit geval) en de client.

De WLC en de client hebben elk deze certificaten nodig om gedownload te worden van de CAserver:

- Apparaatcertificaat (één voor de WLC en één voor de client)
- basiscertificaat van de Public Key Infrastructure (PKI) voor de WLC en CA-certificaat voor de client

## Een apparaatcertificaat voor de WLC genereren

Voer deze stappen uit om een apparaatcertificaat voor de WLC te genereren vanaf de CA-server. Dit apparaatcertificaat wordt door de WLC gebruikt om te verifiëren bij de client.

1. Ga naar http://<IP-adres van CA-server>/certsrv vanaf uw pc die een netwerkverbinding met de CA-server heeft. Log in als beheerder van de CA-

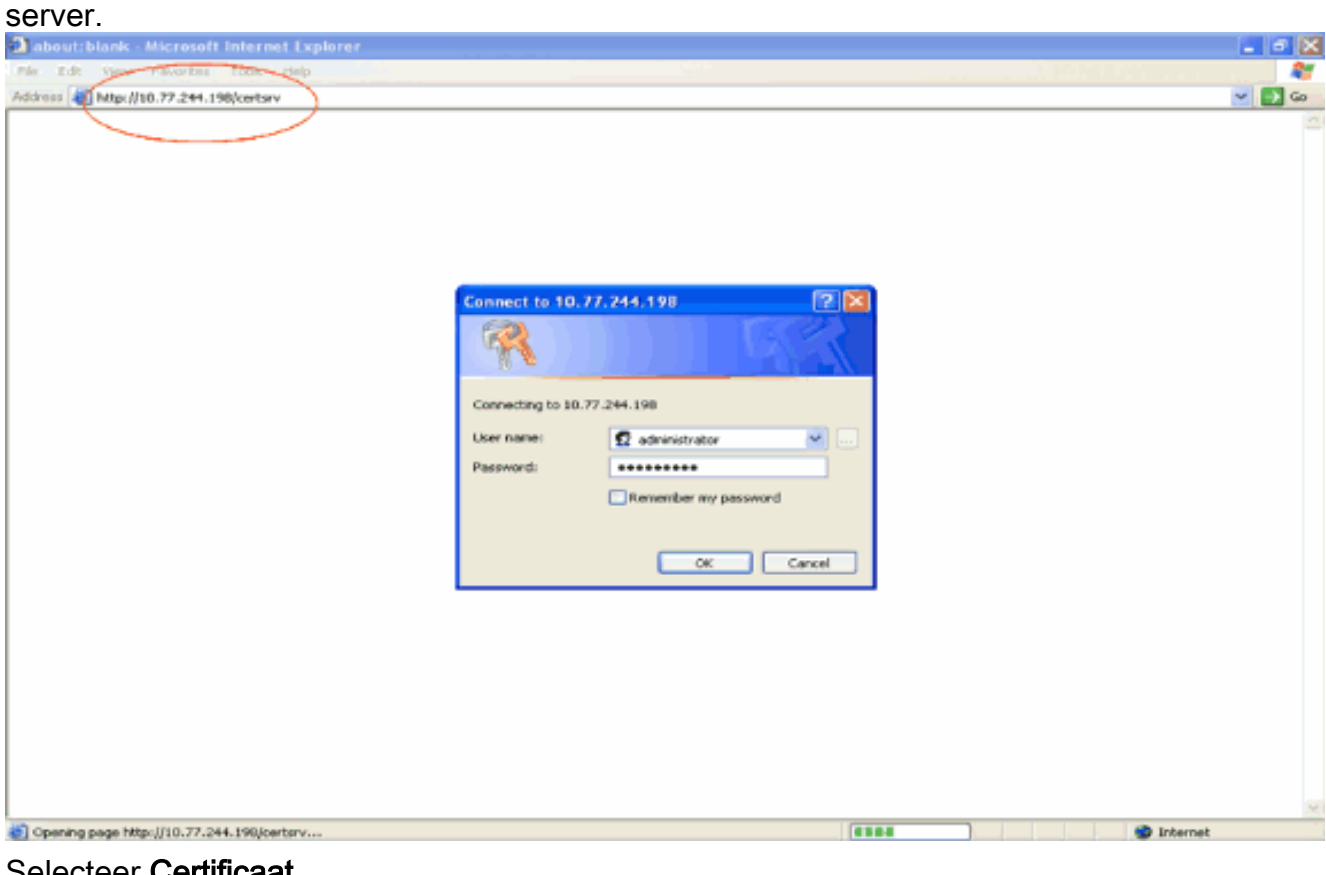

2. Selecteer Certificaat aanvragen.

| Microsoft Certificate Services - Microsoft Internet Explorer                                                                                                    |                                   |
|----------------------------------------------------------------------------------------------------|-----------------------------------|
| Ten, Edit Vien Favorités Took Help                                                                                                    | At 1                              |
| 30mm 🕘 http://10.77.244.198/certark/                                                                                                    | 🖌 🄁 😁                             |
| Allemand Parillate Series                                                                                                    | Hama                              |
| Anteroson Controlate Stances - Wanness                                                                                                    | rising                            |
| Welcome                                                                                                    |                                   |
| Use this Web site to request a certificate for your Web browser, e-mail client, or other program. By using a certificate, you ca<br>identity to people you communicate with over the Web, sign and encrypt messages, and, depending upon the type of certificate<br>perform other security tasks. | n verify your<br>ate you request, |
| You can also use this Web site to download a certificate authority (CA) certificate, certificate chain, or certificate revocation li<br>view the status of a pending request.                                                                                                    | ist (CRL), or to                  |
| For more information about Certificate Services, see Certificate Services Documentation.                                                                                                    |                                   |
| Select a task:<br>Request a certificate<br>View the status of a pending certificate request<br>Download a CA certificate, certificate chain, or CRL                                                                                                    |                                   |
|                                                                                                    | Internet                          |

3. Klik op de pagina Certificaat aanvragen op Geavanceerd

| certificaatverzoek.                                                                                    |          |
|----------------------------------------------------------------------------------------------------|----------|
| Microsoft Certificate Services - Microsoft Internet Explorer                                           | X        |
| File Edit View Pavorities' Tools Help                                                                  | 4        |
| Address 🕘 http://10.77.244.198/certsrv/certraus.asp                                                    | 🛁 🛃 😡    |
| Microsoft Certificate Services wireless                                                                | Home     |
| Request a Certificate                                                                                  |          |
| Select the certificate type:<br>User Certificate<br>Or submit an <u>advanced certificate request</u> . |          |
|                                                                                                    |          |
|                                                                                                    |          |
|                                                                                                    |          |
|                                                                                                    |          |
|                                                                                                    |          |
|                                                                                                    |          |
|                                                                                                    |          |
|                                                                                                    |          |
|                                                                                                    |          |
|                                                                                                    |          |
|                                                                                                    |          |
|                                                                                                    |          |
|                                                                                                    | <u>e</u> |
| http://10.77.244.198/certsrv/certrgad.asp                                                              | Internet |

4. Klik op de pagina Geavanceerd certificaatverzoek op **Aanmaken en een aanvraag indienen bij deze certificeringsinstantie**. Dit brengt u naar het Geavanceerd certificaataanvraagformulier.

| Net       Data       Provertes       Tools       Help       Image: Control of the Control of the Control of th | - 🛛 |
|----------------------------------------------------------------------------------------------------|-----|
|                                                                                                    | 11  |
| Microsoft Contificate Services - wreases         Hem           Advanced Certificate Request                                                                                                    | 60  |
| Advanced Certificate Request The policy of the CA determines the types of certificates you can request. Click one of the following options to: Create and submit a request to this CA. Submit a certificate request by using a base 64-encoded CMC or PKCS #10 file, or submit a renewal request by using a base 64-encoded PKCS #7 file. Request a certificate for a smart card on behalf of another user by using the smart card certificate enrolment station. Note: You must have an enrollment agent certificate to submit a request on behalf of another user.                                                                                                    |     |
| The paicy of the CA determines the types of certificates you can request. Click one of the following options to:<br>Create and submit a request to this CA.<br>Submit a certificate request by using a base-64-encoded CMC or PKCS #10 file, or submit a renewal request by using a base-64-encoded<br>PKCS #7 file.<br>Request a certificate for a smart card on behalf of another user by using the smart card certificate enrolment station.<br>Note: You must have an enrollment agent certificate to submit a request on behalf of another user.                                                                                                    | -   |
| The parcy of the CX determines the types of certificates you can request. Click one of the following options to:<br>Create and submit a request to this CA.<br>Submit a certificate request by using a base-64-encoded CMC or PKCS #10 file, or submit a renewal request by using a base-64-encoded<br>PKCS #7 file.<br>Request a certificate for a smart card on behalf of another user by using the smart card certificate enrolment station.<br>Note: You must have an enrolment agent certificate to submit a request on behalf of another user.                                                                                                    |     |
| Create and submit a request to this CA.<br>Submit a certificate request by using a base-64-encoded CMC or PKCS #10 file, or submit a renewal request by using a base-64-encoded<br>PKCS #7/hite.<br>Request a certificate for a smart card on behalf of another user by using the smart card certificate enrolment station.<br>Note: You must have an enrollment agent certificate to submit a request on behalf of another user.                                                                                                    |     |
| Submit a certificate request by using a base-64-encoded CMC or PKCS #10 file, or submit a renewal request by using a base-64-encoded PKCS #7 file.<br>Request a certificate for a smart card on behalf of another user by using the smart card certificate enrolment station.<br>Note: You must have an enrollment agent certificate to submit a request on behalf of another user.                                                                                                    |     |
| Request a certificate for a smart card on behalf of another user by using the smart card certificate enrolment station.<br>Note: You must have an enrollment agent certificate to submit a request on behalf of another user.                                                                                                    | 1   |
|                                                                                                    |     |
|                                                                                                    | _   |
|                                                                                                    |     |
|                                                                                                    |     |
|                                                                                                    |     |
|                                                                                                    |     |
|                                                                                                    |     |
|                                                                                                    |     |
|                                                                                                    |     |
|                                                                                                    |     |
|                                                                                                    |     |
|                                                                                                    |     |
|                                                                                                    |     |
|                                                                                                    |     |
|                                                                                                    |     |
|                                                                                                    |     |
|                                                                                                    |     |
|                                                                                                    |     |
|                                                                                                    |     |

- 5. Kies in het formulier Geavanceerd certificaatverzoek **Web Server** als de certificaatsjabloon. Specificeer vervolgens een naam voor dit apparaatcertificaat.Dit voorbeeld gebruikt de certificaatnaam als ciscowlc123. Vul de andere identificatiegegevens in volgens uw vereiste.
- 6. Selecteer in het gedeelte Belangrijkste opties de optie Toetsen markeren als exporteerbaar. Soms wordt deze optie grijs weergegeven en kan deze niet worden ingeschakeld of uitgeschakeld als u een webserversjabloon kiest. In dergelijke gevallen, klik terug van het browser menu om één pagina terug te gaan en opnieuw terug te komen naar deze pagina. Ditmaal moeten de markeertoetsen als exporteerbare optie beschikbaar

| Ziji i.                                                                                 |            |
|-----------------------------------------------------------------------------------------|------------|
| Alicrosoft Certificate Services - Microsoft Internet Explorer                           |            |
| Ne Edt Vew Pavortes, Tools Help                                                         | <b>A</b> 2 |
| Gast - D - B B C - Peach 1/ revortes @ 20 - 3 23                                        |            |
| Address al http://10.77.244.198/certsrv/certrgna.asp                                    | 🛩 🛃 😡      |
|                                                                                         |            |
| Microsoft Certificate Services                                                          | Home       |
| Advanced Certificate Request                                                            |            |
|                                                                                         |            |
| Certificate Template:                                                                   |            |
| Web Server                                                                              |            |
| Identifying Information For Offline Template:                                           |            |
| Name: ciscowic123                                                                       |            |
| 15-Mail                                                                                 |            |
| Company cisco                                                                           |            |
| Department                                                                              |            |
|                                                                                         |            |
| City:                                                                                   |            |
| Counter Parise                                                                          |            |
| Country region                                                                          |            |
| Key Options:                                                                            |            |
| Create new key set     Ouse existing key set                                            |            |
| CSP: Microsoft RSA SChannel Cryptographic Provider 💌                                    |            |
| Key Usage: (*) Exchange                                                                 |            |
| Key Size: 1024 Max 10304 (common key sizer 612 1024 2049 4090 1192 10204 )<br>Max 10304 |            |
| Automatic key container name     O User specified key container name                    |            |
| Mark keys as exportable                                                                 |            |
| Export keys to file                                                                     |            |
| Enable strong private key protection                                                    |            |
| Store certificate in the local computer certificate store                               |            |
| () Done                                                                                 | 🐨 Internet |

7. Configureer alle andere benodigde velden en klik op

#### Indienen.

| Microsoft Certificate Services - Microsoft Internet Explorer                                                                                                    |           |
|----------------------------------------------------------------------------------------------------|-----------|
| Pile Edit View Pavorites Tools Help                                                                                                    |           |
| 🔇 bad. • 💿 · 🖻 🖻 🐔 🔎 beach 👷 ravortes 🤣 🎯 - 😓 🖼 🦓                                                                                                    |           |
| ZdSVess (a) http://10.77.244.198/certarv/certrgna.asp                                                                                                    | 💌 🔁 Go .  |
| Create new key set                                                                                                    | -         |
| CSP: Microsoft RSA SChannel Cryptographic Previder 👻                                                                                                    |           |
| Key Usager. (6) Exchange                                                                                                    |           |
| Key Size: 1024 Min: 304 (common key size: 512 3029 2046 6065 5192 15306 )<br>Marc 16304                                                                                                    |           |
| Automatic key container name                                                                                                    |           |
| Mark keys as exportable                                                                                                    |           |
| Export keys to file                                                                                                    |           |
| Enable strong private key protection                                                                                                    |           |
| Store centricate in the local computer centricate store<br>Stores the centificate in the local computer store<br>instead of in the user's centificate store. Does not<br>install the root CA's centificate. You must be an<br>administrator to generate or use a key in the local<br>machine store. |           |
| Additional Options:                                                                                                    |           |
| Request Format: OCMC @PKCS10                                                                                                    |           |
| Hash Algorithm: SHA-1 ¥                                                                                                    |           |
| Only used to sign request.                                                                                                    |           |
| Save request to a file                                                                                                    |           |
| Attributes:                                                                                                    |           |
| Friendly Name:                                                                                                    |           |
|                                                                                                    |           |
| Submit >                                                                                                    |           |
|                                                                                                    | v         |
|                                                                                                    | Dinternet |

8. Klik in het volgende venster op **Ja** om het proces voor het aanvragen van certificaten toe te staan.

| Potenti | al Scripting Violation                                                                                                    |
|---------|----------------------------------------------------------------------------------------------------|
| ⚠       | This Web site is requesting a new certificate on your behalf. You should allow only trusted Web sites to request a certificate for you.<br>Do you want to request a certificate now? |
|         | Yes No                                                                                                    |

9. Het venster voor een certificaataanvraag wordt weergegeven. Dit duidt op een geslaagde procedure voor het aanvragen van een certificaat. De volgende stap is het afgegeven certificaat te installeren in het certificaatarchief van deze PC. Klik op **Dit certificaat installeren**.

| Microsoft Certificate Services - Microsoft Internet Explorer |  |              |
|--------------------------------------------------------------|--|--------------|
| File Edit Wew Pavorities Tools Help                          |  |              |
| Address 🍓 http://10.77.244.198/certsrv/certFrsh.asp          |  | 🗹 🔁 G        |
| Microsoft Certificate Services wireless                      |  | Home         |
| Certificate Issued                                           |  |              |
| The certificate you requested was issued to you.             |  |              |
| Install this certificate                                     |  |              |
|                                                              |  |              |
|                                                              |  |              |
|                                                              |  |              |
|                                                              |  |              |
|                                                              |  |              |
|                                                              |  |              |
|                                                              |  |              |
|                                                              |  |              |
|                                                              |  |              |
|                                                              |  |              |
|                                                              |  |              |
|                                                              |  |              |
| <b>a</b>                                                     |  | <br>Internet |

10. Het nieuwe certificaat wordt met succes geïnstalleerd op de pc van waar het verzoek wordt gegenereerd naar de CA-

| server.                                                       |                               |
|---------------------------------------------------------------|-------------------------------|
| Microsoft Certificate Services - Microsoft Internet Explorer  |                               |
| File Edit View Pavoritec Tools Help                           | A1                            |
| Address 🕘 Mttp://10.77.244.198/certsrv/certrepn.asp           | 🛩 🋃 Go                        |
| Microsoft Certificate Services wineless                       | Heme                          |
| Certificate Installed                                         |                               |
| Your new certificate has been successfully installed.         |                               |
|                                                               |                               |
|                                                               |                               |
|                                                               |                               |
|                                                               |                               |
|                                                               |                               |
|                                                               |                               |
|                                                               |                               |
|                                                               |                               |
| (c) pone                                                      | S Internet                    |
| De volgende stan is om dit certificaat van het certificaatare | hief naar de vaste schiif als |

11. De volgende stap is om dit certificaat van het certificaatarchief naar de vaste schijf als bestand te exporteren. Dit certificaatbestand wordt later gebruikt om het certificaat naar de WLC te downloaden.Als u het certificaat uit het certificaatarchief wilt exporteren, opent u de Internet Explorer-browser en vervolgens klikt u op Gereedschappen > Internetopties.

| Pair Edit View Pavorate       Tock Pelp         Address (a) about Blank       Pop up Blocker         Pop up Blocker       Windows Pessenger         Sin Java Console       Sin Java Console         Sin Java Console       Sin Java Console                                                                                                    |
|----------------------------------------------------------------------------------------------------|
| Address     Mail weis     *       Pigo-up Blocker     *       Pigo-up Blocker     *       Pigo-up Blocker     *       Synchrunker     *       Windows Upfalle     *       Windows Upfalle     *       Windows U |
|                                                                                                    |
| Enables you to change settings.                                                                                                    |

12. Klik op **Inhoud > Certificaten** om naar het certificaatarchief te gaan waar de certificaten standaard worden

| geïnstalleerd.                                                                                                    |
|----------------------------------------------------------------------------------------------------|
| Internet Options                                                                                                    |
| General Security Privacy Content Connections Programs Advanced         Content Advisor         Settings help you control the Internet content that can be viewed on this computer.         Enable       Settings |
| Certificates Use certificates to positively identify yourself, certification authorities, and publishers. Clear SSL State Certificates Publishers Personal information                                           |
| AutoComplete stores previous entries AutoComplete                                                                                                    |
| Microsoft Profile Assistant stores your My Profile personal information.                                                                                                    |
| OK Cancel Apply                                                                                                    |

 De apparaatcertificaten worden gewoonlijk geïnstalleerd onder de Persoonlijke certificaatlijst. Hier, zou u het onlangs geïnstalleerde certificaat moeten zien. Selecteer het certificaat en klik op Exporteren.

| Certificates         |                                |                                    | ? 🔀      |
|----------------------|--------------------------------|------------------------------------|----------|
| Intended purpose:    | <all></all>                    |                                    | ~        |
| Personal Other Per   | ple Intermediate Certification | Authorities Trusted Root Certifica | tior 🔹 🛌 |
| Issued To            | Issued By                      | Expiratio Friendly Name            |          |
| 🔤 ciscowlc123        | wireless                       | 1/25/2010 <none></none>            |          |
|                      |                                |                                    |          |
|                      |                                |                                    |          |
|                      |                                |                                    |          |
|                      |                                |                                    |          |
|                      |                                |                                    |          |
|                      |                                |                                    |          |
| Import               | port Remove                    | Adv                                | anced    |
| Certificate intended | ourposes                       |                                    |          |
| Server Authenticatio | n                              |                                    |          |
|                      |                                | Vie                                | w        |
|                      |                                |                                    |          |
|                      |                                |                                    | Close    |

14. Klik op **Volgende** in de volgende vensters. Kies **Ja, exporteer de** optie **private sleutel** in het venster **Wizard Certificaat exporteren**. Klik op **Next** 

| (Volgende).                                                                                                    |     |
|----------------------------------------------------------------------------------------------------|-----|
| Certificate Export Wizard                                                                                                    |     |
| Export Private Key<br>You can choose to export the private key with the certificate.                                                       |     |
| Private keys are password protected. If you want to export the private key with the certificate, you must type a password on a later page. |     |
| Do you want to export the private key with the certificate?                                                                                |     |
| • Yes, export the private key                                                                                                    |     |
| No, do not export the private key                                                                                                    |     |
|                                                                                                    |     |
|                                                                                                    |     |
|                                                                                                    |     |
|                                                                                                    |     |
|                                                                                                    |     |
| < Back Next > Cano                                                                                                    | :el |

15. Kies de exportbestandsindeling als .PFX en kies de optie Sterke bescherming inschakelen.Klik op Next (Volgende).

| Select the format you want to use:                             |        |
|----------------------------------------------------------------|--------|
| O DER encoded binary X.509 (.CER)                              |        |
| O Base-64 encoded X.509 (.CER)                                 |        |
| O Cryptographic Message Syntax Standard - PKCS #7 Certificates | (.P7B) |
| Include all certificates in the certification path if possible |        |
| Personal Information Exchange - PKCS #12 (.PFX)                |        |
| Include all certificates in the certification path if possible |        |
| Enable strong protection (requires IE 5.0, NT 4.0 SP4 or abo   | ve)    |
| Delete the private key if the export is successful             |        |

16. Voer in het wachtwoordvenster een wachtwoord in. In dit voorbeeld wordt **cisco** als het wachtwoord

| gebruikt.<br>Certificate Export Wizard                                                  | ×      |
|-----------------------------------------------------------------------------------------|--------|
| Password<br>To maintain security, you must protect the private key by using a password. |        |
| Type and confirm a password. <u>Password:  ********</u>                                 |        |
| Confirm password:                                                                       |        |
|                                                                                         |        |
|                                                                                         |        |
| < <u>B</u> ack <u>N</u> ext >                                                           | Cancel |

17. Sla het certificaatbestand (.PFX-bestand) op de vaste schijf op. Klik op **Volgende** en voer het exportproces met succes

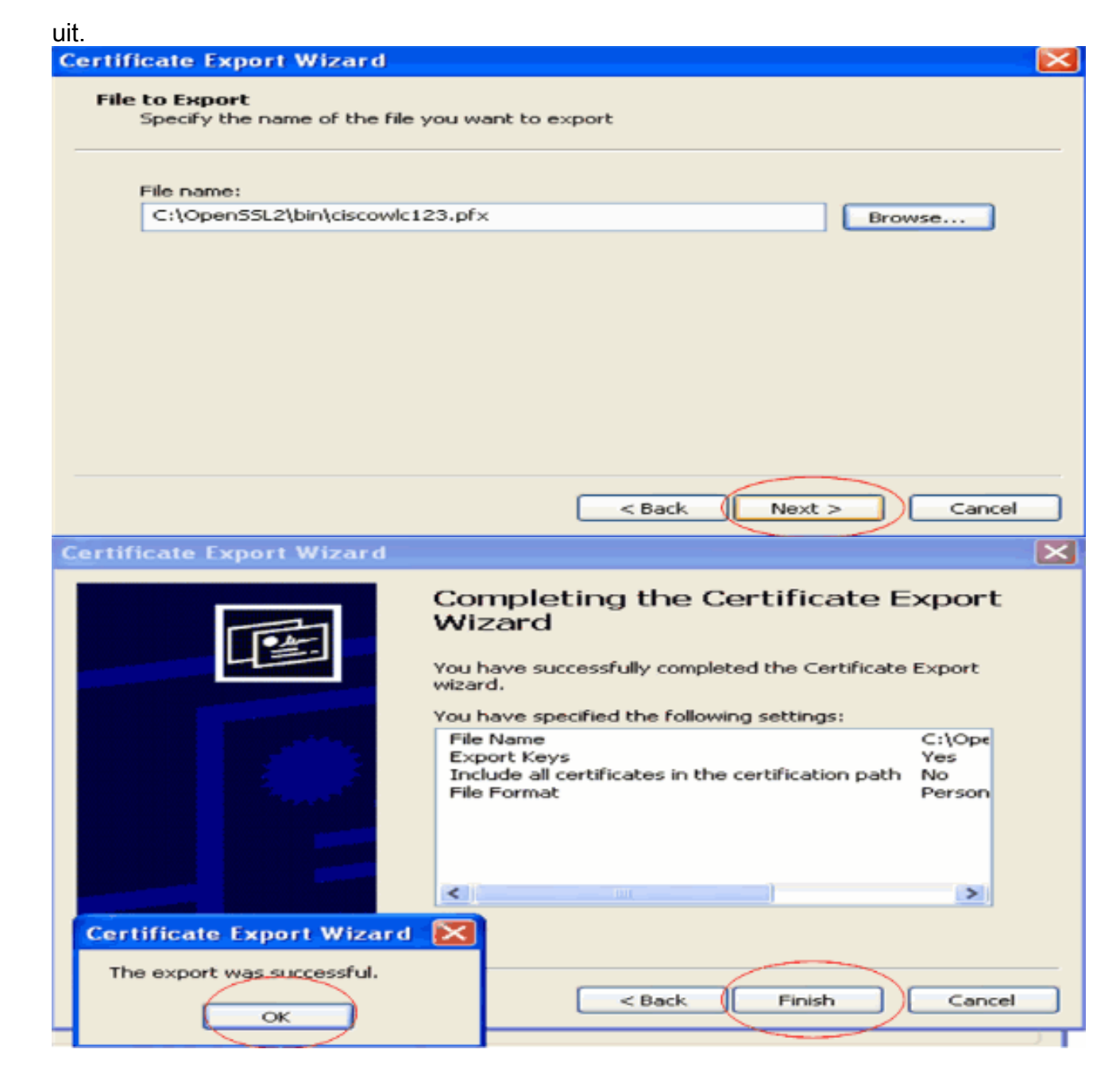

## Het downloaden van het Apparaatcertificaat op WLC

Nu het WLC-apparaatcertificaat beschikbaar is als een .PFX-bestand, is de volgende stap om het bestand te downloaden naar de controller. Cisco WLC's accepteren certificaten alleen in .PEM-indeling. Daarom moet u eerst het bestand met de .PFX- of PKCS12-indeling naar een PEM-bestand converteren via het openSSL-programma.

#### Het certificaat in PFX naar PEM-formaat converteren met het openSSL-programma

U kunt het certificaat kopiëren naar elke pc waarop u openSSL hebt geïnstalleerd om het naar PEM-indeling te converteren. Voer deze opdrachten in in het bestand Openssl.exe in de bin-map van het openSSL-programma:

**Opmerking:** u kunt openSSL downloaden van de <u>OpenSSL</u> website.

!--- ciscowlc123 is the name used in this example for the exported file. !--- You can specify
any name to your certificate file. Enter Import Password : cisco
!--- This is the same password that is mentioned in step 16 of the previous section. MAC
verified Ok Enter PEM Pass phrase : cisco
!--- Specify any passphrase here. This example uses the PEM passphrase as cisco. Verifying - PEM
pass phrase : cisco

Het certificaatbestand wordt geconverteerd naar de PEM-indeling. De volgende stap is om het PEM-formaat apparaatcertificaat te downloaden naar de WLC.

**Opmerking:** Daarvoor hebt u een TFTP-serversoftware op uw pc nodig van waaruit het PEMbestand wordt gedownload. Deze PC zou connectiviteit aan WLC moeten hebben. De TFTPserver moet zijn huidige en basismap hebben gespecificeerd met de locatie waar het PEMbestand is opgeslagen.

Download het geconverteerde PEM Format-apparaatcertificaat naar de WLC

Dit voorbeeld verklaart het downloadproces door CLI van WLC.

- 1. Meld u aan bij de controller CLI.
- 2. Voer de opdracht download datatype edapdevice in.
- 3. Voer de opdracht **download serverip** *10.77.244.196 in*.10.77.24.196 is het IP-adres van de TFTP-server.
- 4. Voer de opdracht **download bestandsnaam** *ciscowlc.pem*.ciscowlc123.pem is de bestandsnaam die in dit voorbeeld wordt gebruikt.
- 5. Voer de opdracht **Certpassword downloaden overdracht in** om het wachtwoord voor het certificaat in te stellen.
- 6. Voer de opdracht Start voor downloaden van overdracht in om de bijgewerkte instellingen te bekijken.Dan, antwoord y wanneer gevraagd om de huidige instellingen te bevestigen en het downloadproces te starten.Dit voorbeeld toont de output van het downloadbevel: (Cisco Controller) >transfer download start

Mode.TFTPData Type.Vendor Dev CertTFTP Server IP.10.77.244.196TFTP Packet Timeout.6TFTP Max Retries.10TFTP Path.TFTP Filename.Ciscowlc.pem

This may take some time. Are you sure you want to start? (y/N) y TFTP EAP CA cert transfer starting. Certificate installed. Reboot the switch to use the new certificate. Enter the reset system command to reboot the controller. The controller is now loaded with the device certificate.

7. Voer de opdracht **Systeem opnieuw instellen in** om de controller te herstarten. De controller is nu geladen met het apparaatcertificaat.

## Installeer het basiscertificaat van PKI in de WLC

Nu het apparaatcertificaat in de WLC is geïnstalleerd, is de volgende stap om het Root Certificate van de PKI naar de WLC te installeren vanaf de CA-server. Voer de volgende stappen uit:

1. Ga naar http://<IP-adres van CA-server>/certsrv vanaf uw pc die een netwerkverbinding met de CA-server heeft. Login als beheerder van de CA-

| server.                                                                                                    |             |
|----------------------------------------------------------------------------------------------------|-------------|
| 🔊 about:blank - Microsoft Internet Explorer                                                                                                    | - e 🔀       |
| File Edit Ver Favortes Total Help                                                                                                    |             |
| Address Mbp://10.77.244.198/certary                                                                                                    | 🛩 🛃 Go      |
| Connect to 10, 77, 244, 190<br>Connecting to 10, 77, 244, 190<br>User name:<br>Password:<br>Remember my password<br>CK:<br>Cancel                                                                                                    |             |
| and other all holds and the second strategy and the second strategy and the se | Section 201 |

2. Klik op Een CA-certificaat, certificaatketen of CRL

#### downloaden.

| Microsoft Certificate Services - Microsoft Internet Explorer                                                                                                    |                                                            |
|----------------------------------------------------------------------------------------------------|------------------------------------------------------------|
| Edit Vgan Favoritas Toole Help                                                                                                    |                                                            |
| ress a Http://10.77.244.198/certsrv/                                                                                                    | 🖂 🔁 (                                                      |
|                                                                                                    | llama                                                      |
| neradar Caninkato Senator - wrecess                                                                                                    | Home                                                       |
| /elcome                                                                                                    |                                                            |
| se this Web site to request a certificate for your Web browser, e-mail client, or other program. By using a certific<br>lentity to people you communicate with over the Web, sign and encrypt messages, and, depending upon the type<br>erform other security tasks. | cate, you can verify your<br>e of certificate you request, |
| ou can also use this Web site to download a certificate authority (CA) certificate, certificate chain, or certificate r<br>ew the status of a pending request.                                                                                                    | revocation list (CRL), or to                               |
| or more information about Certificate Services, see Certificate Services Documentation.                                                                                                    |                                                            |
| Request a certificate<br>View the status of a pending certificate request<br>Download a CA certificate, certificate chain, or CRL                                                                                                    |                                                            |
|                                                                                                    |                                                            |
|                                                                                                    |                                                            |
|                                                                                                    |                                                            |
|                                                                                                    |                                                            |
|                                                                                                    |                                                            |
|                                                                                                    |                                                            |

 Op de resulterende pagina kunt u de huidige CA-certificaten zien die beschikbaar zijn op de CA-server onder het vakje CA-certificaat. Kies DER als de coderingsmethode en klik op CAcertificaat downloaden.

| Microsoft Certificate Services - Microsoft Internet Explorer                                         |          |
|----------------------------------------------------------------------------------------------------|----------|
| Ple Edt View Pavortis' Tools' Help                                                                   | A.       |
| 7ddress 🕘 http://10.77.244.198/certsev/certcarc.asp                                                  | 🐱 🔁 Go   |
| Microsoft Certificate Services - wireless                                                            | Heme     |
| Download a CA Certificate, Certificate Chain, or CRL                                                 |          |
| To trust certificates issued from this certification authority, install this CA certificate chain.   |          |
| To download a CA certificate, certificate chain, or CRL, select the certificate and encoding method. |          |
| CA certificate:                                                                                      |          |
| Current (wirefass)                                                                                   |          |
| Encoding method:                                                                                     |          |
| O DER                                                                                                |          |
| O Base 64<br>Download CA certificate                                                                 |          |
| Download CA certificate chain                                                                        |          |
| Download latest data CRL                                                                             |          |
|                                                                                                    |          |
|                                                                                                    |          |
|                                                                                                    |          |
|                                                                                                    |          |
|                                                                                                    |          |
|                                                                                                    |          |
|                                                                                                    | <u></u>  |
|                                                                                                    | Internet |

- 4. Sla het certificaat op als een **.cer**-bestand. Dit voorbeeld gebruikt **certnew.cer** als bestandsnaam.
- 5. De volgende stap is om het .cer-bestand naar PEM-formaat te converteren en het naar de controller te downloaden. Om deze stappen uit te voeren, herhaal dezelfde procedure die in het gedeelte <u>Downloaden van het Apparaatcertificaat naar de WLC is</u> uitgelegd met deze wijzigingen:De openSSL "-in" en "-out" bestanden zijn certnew.cer en certnew.pem.Hierbij zijn ook geen PEM-wachtwoorden of importwachtwoorden vereist.De opdracht openSSL om het .cer-bestand naar het .pem-bestand te converteren is ook:x509 -in certnew.cer information DER -out certnew.pem -outform PEMIn stap 2 van de Download het geconverteerde PEM Format Device Certificate naar de WLC-sectie, is de opdracht om het certificaat te downloaden naar de WLC:(Cisco Controller)>download datatype EapcacertHet bestand dat gedownload moet worden naar de WLC is certnew.pem.

U kunt als volgt controleren of de certificaten op de WLC zijn geïnstalleerd vanaf de controller-GUI:

 Klik vanuit de WLC GUI op Security. Klik op de pagina Beveiliging op Geavanceerd > IPSeccerts vanuit de taken die aan de linkerkant worden weergegeven. Klik op CA-certificaat om het geïnstalleerde CA-certificaat te bekijken. Hier is het voorbeeld:

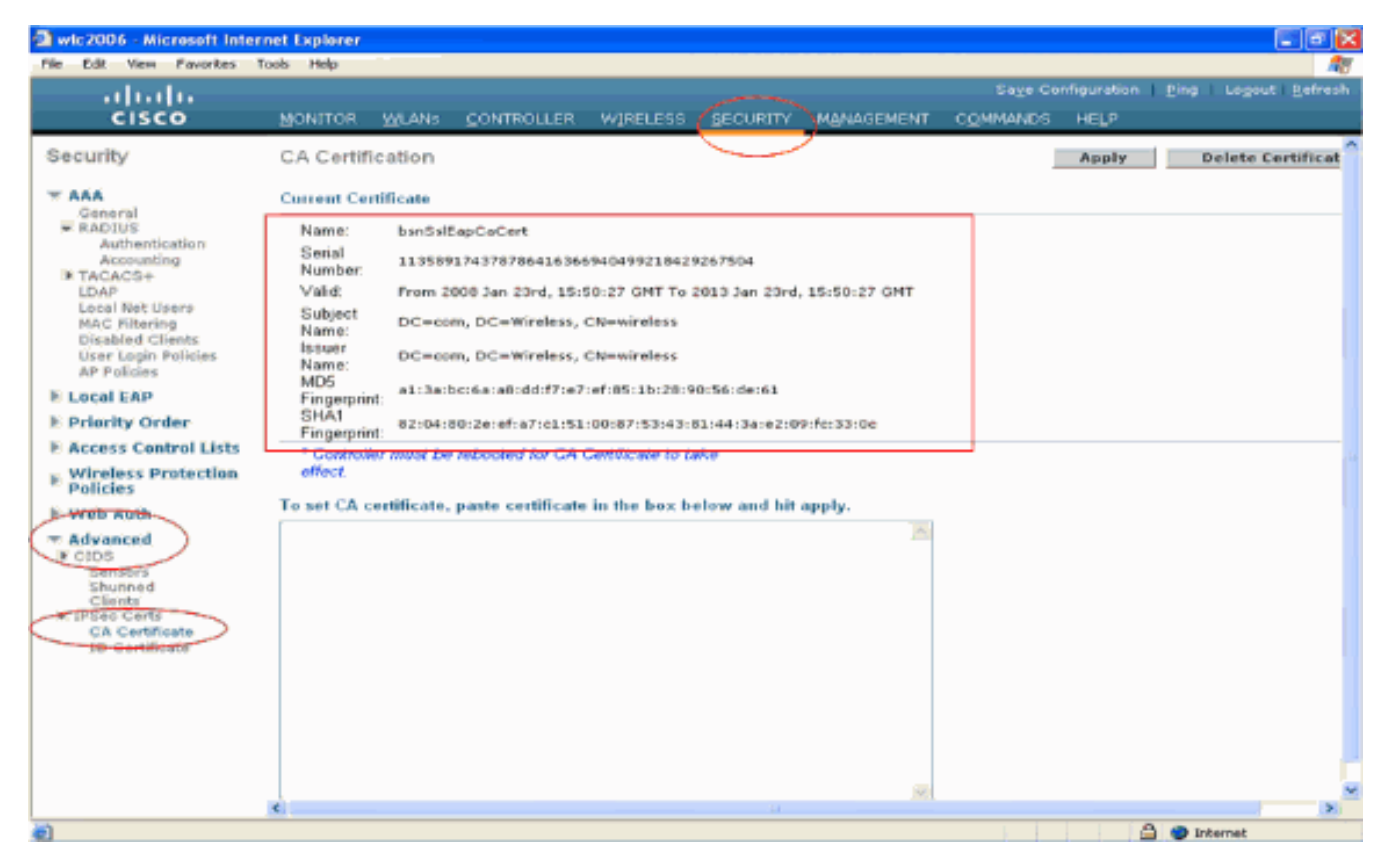

 Om te verifiëren of het apparaatcertificaat op de WLC is geïnstalleerd, klikt u vanuit de WLC GUI op Security. Klik op de pagina Beveiliging op Geavanceerd > IPSec-certs vanuit de taken die aan de linkerkant worden weergegeven. Klik op ID-certificaat om het geïnstalleerde apparaatcertificaat te bekijken. Hier is het voorbeeld:

| Andra001 Deelia.                  | cost Explorer    |               |                          |                    |                |           |                                |
|-----------------------------------|------------------|---------------|--------------------------|--------------------|----------------|-----------|--------------------------------|
| Ele Edt Wey Eavorber              | Tools Help       |               |                          |                    |                |           |                                |
|                                   |                  |               |                          |                    | Save Con       | Secration | Pine   Locaut   Refresh        |
|                                   |                  |               | maria Concernante        |                    |                |           | I Ford I geological Providence |
| CISCO                             | MONITOR WLANS    | CONTROLLER WI | RELESS                   | MANAGEMENT         | COMMANDS       | HELP      |                                |
| Security                          | ID Certificate   |               | $\sim$                   |                    |                |           | New                            |
| T AAA                             | Name             | Yalid P       | eriod                    |                    |                |           |                                |
| General                           | bsnSslEapDevCert | From 20       | 008 Jan 24th, 12:18:31 ( | GMT Until 2010 Jan | 23rd, 12:18:31 |           |                                |
| Authentication                    |                  |               |                          |                    | -              |           |                                |
| Accounting<br>TACACS+             |                  |               |                          |                    |                |           |                                |
| LDAP.                             |                  |               |                          |                    |                |           |                                |
| MAC Filtering                     |                  |               |                          |                    |                |           |                                |
| Disabled Clients                  |                  |               |                          |                    |                |           |                                |
| AP Policies                       |                  |               |                          |                    |                |           |                                |
| E Local EAP                       |                  |               |                          |                    |                |           |                                |
| Priority Order                    |                  |               |                          |                    |                |           |                                |
| E Access Control Lists            |                  |               |                          |                    |                |           |                                |
| H Wireless Protection<br>Policies |                  |               |                          |                    |                |           |                                |
| N Web Auth                        |                  |               |                          |                    |                |           |                                |
| # Advanced                        |                  |               |                          |                    |                |           |                                |
| I CIDS<br>Sensors                 |                  |               |                          |                    |                |           |                                |
| Shunned                           |                  |               |                          |                    |                |           |                                |
| # IPSec Certs                     |                  |               |                          |                    |                |           |                                |
| ID Certificate                    |                  |               |                          |                    |                |           |                                |
|                                   |                  |               |                          |                    |                |           |                                |
|                                   |                  |               |                          |                    |                |           |                                |
|                                   |                  |               |                          |                    |                |           |                                |
|                                   |                  |               |                          |                    |                |           |                                |
|                                   |                  |               |                          |                    |                |           |                                |
|                                   |                  |               |                          |                    |                |           |                                |
|                                   |                  |               |                          |                    |                |           |                                |
| <b>2</b>                          |                  |               |                          |                    |                |           | 🕽 😺 Internet                   |

#### Een apparaatcertificaat voor de client genereren

Nu het apparaatcertificaat en het CA-certificaat op de WLC zijn geïnstalleerd, is de volgende stap om deze certificaten voor de client te genereren.

Voer deze stappen uit om het apparaatcertificaat voor de client te genereren. Dit certificaat zal door de client worden gebruikt voor de verificatie van de WLC. In dit document worden de stappen uitgelegd die moeten worden uitgevoerd bij het genereren van certificaten voor de professionele client van Windows XP.

 Ga naar http://<IP-adres van CA-server>/certsrv van de client waarvoor het certificaat moet worden geïnstalleerd. Aanmelden als domeinnaam\gebruikersnaam voor CA-server. De gebruikersnaam zou de naam moeten zijn van de gebruiker die deze XP machine gebruikt, en de gebruiker zou reeds moeten worden geconfigureerd als deel van hetzelfde domein als de CA-

| server.              |                      |
|----------------------|----------------------|
| Connect to 10.77     | . 244.198 🔹 💽 🔀      |
|                      |                      |
| Connecting to 10.77. | 244.198              |
| User name:           | 🛃 wireless\user2     |
| Password:            |                      |
|                      | Remember my password |
|                      | OK Cancel            |

#### 2. Selecteer Certificaat

|  | aar | nvragen. |
|--|-----|----------|
|--|-----|----------|

| crosoft Certificate Services - Nicrosoft Internet Evoloper                                                                                                    |                                    |
|----------------------------------------------------------------------------------------------------|------------------------------------|
| A Dear Contractor Services - Michael Michael Capital                                                                                                    |                                    |
| a Mitter (10, 77, 244, 198) (artist)                                                                                                    | v 🗗 o                              |
|                                                                                                    |                                    |
| rosoft Certificate Services wireless                                                                                                    | Heme                               |
| Icome                                                                                                    |                                    |
|                                                                                                    |                                    |
| this Web site to request a certificate for your Web browser, e-mail client, or other program. By using a certificate, you contity to people you communicate with over the Web, sign and encrypt messages, and, depending upon the type of certific form other security tasks. | an verify your<br>ate you request, |
| can also use this Web site to download a certificate authority (CA) certificate, certificate chain, or certificate revocation in<br>withe status of a pending request.                                                                                                    | list (CRL), or to                  |
| more information about Certificate Services, see Certificate Services Documentation.                                                                                                    |                                    |
| Request a certificate<br>levy the status of a pending certificate request<br>pownload a CA certificate, certificate chain, or CRL                                                                                                    |                                    |
|                                                                                                    |                                    |

3. Klik op de pagina Certificaat aanvragen op **Geavanceerd** 

| Certificaalverzoek.                                          |          |
|--------------------------------------------------------------|----------|
| Microsoft Certificate Services - Microsoft Internet Explorer |          |
| Fée Edit View Pavorités' Tools Help                          | A1       |
| Address 🕘 http://10.77.244.198/certsrv/certrous.asp          | 💌 🔁 Go   |
|                                                              | A        |
| Microsoft Certificate Services wireless                      | Home     |
| Request a Certificate                                        |          |
|                                                              |          |
| Select the certificate type:                                 |          |
| User Certificate                                             |          |
| Or submit an advanced certificate request.                   |          |
|                                                              |          |
|                                                              |          |
|                                                              |          |
|                                                              |          |
|                                                              |          |
|                                                              |          |
|                                                              |          |
|                                                              |          |
|                                                              |          |
|                                                              |          |
|                                                              |          |
|                                                              |          |
|                                                              |          |
|                                                              |          |
|                                                              |          |
|                                                              |          |
|                                                              |          |
|                                                              |          |
|                                                              |          |
|                                                              |          |
|                                                              |          |
| http://10.77.244.198/centerv/centrgad.asp                    | Internet |

4. Klik op de pagina Geavanceerd certificaatverzoek op **Aanmaken en een aanvraag indienen bij deze certificeringsinstantie**. Dit brengt u naar het geavanceerde

| ertificaataanvraagformulier.                                                                                                    |                                                    |
|----------------------------------------------------------------------------------------------------|----------------------------------------------------|
| Microsoft Certificate Services - Microsoft Internet Explorer                                                                                                    |                                                    |
| Edit View Pavorites Tools Help                                                                                                    |                                                    |
| ess all http://10.77.244.198/certsrv/certrgad.asp                                                                                                    | ×                                                  |
| Icrosoft Certificate Services wineless                                                                                                    | He                                                 |
| dvanced Certificate Request                                                                                                    |                                                    |
| te policy of the CA determines the types of certificates you can request. Click one of th                                                                                                    | te following options to:                           |
| Create and submit a request to this CA.                                                                                                    |                                                    |
| Submit a certificate request by using a base 64-encoded CMC or PKCS #10 file, or s<br>PKCS #7 file.                                                                                           | submit a renewal request by using a base-64-encode |
| Request a certificate for a smart card on behalf of another user by using the smart car<br>Note: You must have an enrollment agent certificate to submit a request on behalf of another user. | rd certificate enrolment station,                  |
|                                                                                                    |                                                    |
|                                                                                                    |                                                    |
|                                                                                                    |                                                    |
|                                                                                                    |                                                    |
|                                                                                                    |                                                    |
|                                                                                                    |                                                    |
|                                                                                                    |                                                    |
|                                                                                                    |                                                    |
|                                                                                                    |                                                    |
|                                                                                                    |                                                    |
|                                                                                                    |                                                    |
|                                                                                                    |                                                    |
|                                                                                                    |                                                    |
|                                                                                                    |                                                    |
|                                                                                                    |                                                    |
|                                                                                                    | Internet                                           |

5. Kies in het aanvraagformulier voor Geavanceerd certificaat Gebruiker in het vervolgkeuzemenu Certificaatsjabloon.Kies in het gedeelte Belangrijkste opties deze parameters:Voer in het veld Sleutelgrootte de grootte in. In dit voorbeeld wordt 1024 gebruikt.Controleer de optie Toetsen markeren als

#### exporteerbaar.

| , ponceno             |                                                                                                    |          |
|-----------------------|----------------------------------------------------------------------------------------------------|----------|
| Microsoft Certif      | licate Services - Microsoft Internet Explorer                                                                                                    |          |
| File Edit View P      | Favorités Tools Help                                                                                                    |          |
| iddresis 者 http://10. | .77.244.190/certsrv/certrgna.asp                                                                                                    | 💌 🔁 🛛    |
| Microsoft Certific    | ate Services - wireless                                                                                                    | Home     |
| Advanced Cer          | rtificate Request                                                                                                    | 7        |
| Certificate Temp      | late:                                                                                                    |          |
| Key Options:          | Basic EFS 💌<br>Basic EFS                                                                                                    |          |
|                       | Create new key set                                                                                                    |          |
| CSP:                  | Microsoft Enhanced Cryptographic Provider v1.0 💌                                                                                                    |          |
| Key Usage:            | Exchange                                                                                                    |          |
| Key Size:             | 1024 Min: 394 (common key size: 512 1924 2049 9090 2152 15294 )                                                                                                    |          |
|                       | Automatic key container name     OUser specified key container name                                                                                                    |          |
|                       | Mark keys as exportable                                                                                                    |          |
|                       | ElEnable strong private key protection                                                                                                    |          |
|                       | Store certificate in the local computer certificate store<br>Stores the certificate in the local computer store<br>instead of in the user's certificate store. Does not<br>instead the root GA's certificate. You must be an<br>administrator to generate or use a key in the local<br>machine store. |          |
| Additional Optics     | 115:                                                                                                    |          |
| Request Format:       | ©CMC OPKCS10                                                                                                    |          |
| Hash Algorithm.       | SHA-1 v<br>Only used to sign request.                                                                                                    |          |
|                       | Save request to a file                                                                                                    |          |
| Attributes:           |                                                                                                    |          |
| Done                  |                                                                                                    | Internet |

6. Configureer alle andere benodigde velden en klik op

| Indienen.                                                                                                    |            |
|----------------------------------------------------------------------------------------------------|------------|
| Microsoft Certificate Services - Microsoft Internet Explorer                                                                                                    |            |
| File Edit View Pavorites Tools Help                                                                                                    |            |
| 🔇 Back + 🜍 - 📧 🗟 🐔 🔎 Search 👷 Pavortes  🚱 😪 🦓 🖼 🖄                                                                                                    |            |
| AdShess 👔 http://10.77.244.198/cartarv/cartragna.asp                                                                                                    | 🛁 🔁 😡      |
| Create new key set                                                                                                    |            |
| CSP: Microsoft RSA SChannel Cryptographic Previder 💙                                                                                                    |            |
| Kay Usage:                                                                                                    |            |
| Key Size: 1024 Min: 0944 (common key size: 512 1024 2048 6095 5192 15384)                                                                                                    |            |
| Automatic key container name                                                                                                    |            |
| 🗹 Mark keys as exportable                                                                                                    |            |
| Export keys to file                                                                                                    |            |
| Enable strong private key protection                                                                                                    |            |
| Stoves the certificate in the local computer store<br>instead of in the user's certificate store. Does not<br>install the root CA's certificate. You must be an<br>administrator to generate or use a key in the local<br>machine store. |            |
| Additional Options:                                                                                                    |            |
| Request Format: ⊘CMC                                                                                                    |            |
| Hash Algorithm: SHA-1 V<br>Only used to sign request.                                                                                                    |            |
| Save request to a file                                                                                                    |            |
| Attributes:                                                                                                    |            |
| Friendly Name:                                                                                                    |            |
| Submit >                                                                                                    |            |
|                                                                                                    |            |
|                                                                                                    | 🕥 Internet |

7. Het apparaatcertificaat van de client wordt nu gegenereerd op basis van de aanvraag. Klik op **Certificaat installeren** om het certificaat in het certificaatarchief te installeren.

| Pie Edit Wei Process Toda Hep     Rdsreet Paraches Toda Hep     Rdsreet Paraches Toda Hep        Rdsreet Paraches Toda Hep                                                                                                    | Microsoft Certificate Services - Microsoft Internet Explorer |          |
|----------------------------------------------------------------------------------------------------|--------------------------------------------------------------|----------|
| Nettors Netton (1997) 1990 (Sector - Workers)  Microsoft Certificate Secures - Workers  Certificate Issued  The certificate Variation of the second of the second of the   | File Edit View Favorites Tools Help                          | At       |
| Microsoff Certificate Services wreless<br>Certificate Issued<br>The certificate issued to you.<br>Issail this certificate<br>Issail this certificate                                                                                                    | Address a http://10.77.244.190/certsrv/certfinsh.asp         | 💌 🔁 Go   |
| Microard Conflicate Services wreess Home Certificate Issued The certificate vou requested to you.  Install this certificate Install this certificate Install this certif    |                                                              | <u>8</u> |
| Certificate issued The certificate you requested was issued to you.  Image: Install this certificate Image: Image: | Microsoff Certificate Services wireless                      | Home     |
| The certificate you requested was issued to you.                                                                                                    | Certificate Issued                                           |          |
| Exam Intra certificate                                                                                                    | The certificate you requested was issued to you.             |          |
|                                                                                                    | Install this certificate                                     |          |
|                                                                                                    |                                                              |          |
|                                                                                                    |                                                              |          |
|                                                                                                    |                                                              |          |
|                                                                                                    |                                                              |          |
|                                                                                                    |                                                              |          |
|                                                                                                    |                                                              |          |
|                                                                                                    |                                                              |          |
|                                                                                                    |                                                              |          |
|                                                                                                    |                                                              |          |
|                                                                                                    |                                                              |          |
|                                                                                                    |                                                              |          |
|                                                                                                    |                                                              |          |
| biternat                                                                                                    |                                                              |          |
| S                                                                                                    |                                                              |          |
| a)                                                                                                    |                                                              |          |
| a) Internet                                                                                                    |                                                              |          |
|                                                                                                    | 8                                                            | Internet |

8. U moet het apparaatcertificaat van de client kunnen vinden dat is geïnstalleerd onder de lijst met persoonlijke certificaten onder Gereedschappen > Internet-opties > Inhoud > Certificaten op de IE-browser van de client

| chem.                   |                |                       |                                                                                    |                    |            |
|-------------------------|----------------|-----------------------|------------------------------------------------------------------------------------|--------------------|------------|
| Certificate             | :5             |                       |                                                                                    |                    | <u>?</u> 🛛 |
| Intended pu<br>Personal | urpose:        | <all></all>           | n Authorities   Trusted                                                            | Root Certification | ~          |
| Issued                  | <u>то</u><br>4 | Issued By<br>wireless | Expiratio Fri<br>1/25/2009 <n< td=""><td>endly Name<br/>one&gt;</td><td></td></n<> | endly Name<br>one> |            |
|                         |                |                       |                                                                                    |                    |            |
|                         |                |                       |                                                                                    |                    |            |
|                         |                |                       |                                                                                    |                    |            |
| Certificate             | Expe           | rposes                |                                                                                    | Advanc             | ed         |
| Encrypting              | g File System  |                       |                                                                                    | View               |            |
|                         |                |                       |                                                                                    | Clos               | ie -       |

Het apparaatcertificaat voor de client is geïnstalleerd op de client.

## Het CA-certificaat van de hoofdmap voor de client genereren

De volgende stap is het CA-certificaat voor de client te genereren. Voltooi de volgende stappen vanaf de client-pc:

 Ga naar http://<IP-adres van CA-server>/certsrv van de client waarvoor het certificaat moet worden geïnstalleerd. Aanmelden als domeinnaam\gebruikersnaam voor CA-server. De gebruikersnaam zou de naam moeten zijn van de gebruiker die deze XP machine gebruikt, en de gebruiker zou reeds moeten worden geconfigureerd als deel van hetzelfde domein als de CA-

| server.          |                      |        |
|------------------|----------------------|--------|
| Connect to 10.   | 77.244.198           | ? 🔀    |
|                  |                      |        |
| Connecting to 10 | .77.244.198          |        |
| User name:       | 🛃 wireless\user2     | ►      |
| Password:        |                      |        |
|                  | Remember my password |        |
|                  |                      |        |
|                  | ок 🗌                 | Cancel |

2. Op de resulterende pagina kunt u de huidige CA-certificaten zien die beschikbaar zijn op de CA-server onder het vakje CA-certificaat. Kies Base 64 als de coderingsmethode. Klik vervolgens op CA-certificaat downloaden en sla het bestand op op de pc van de client als een .cer-bestand. Dit voorbeeld gebruikt rootca.cer als

| bestandsnaam.                                                                                        |                                         |
|----------------------------------------------------------------------------------------------------|-----------------------------------------|
| Microsoft Certificate Services - Microsoft Internet Explorer                                         | - I I I I I I I I I I I I I I I I I I I |
| Pie Edt Veg Pavortes Took Telp                                                                       |                                         |
| Address at Nap-J/10.77.244.198/certsrv/certcarc.asp                                                  | 💌 🔁 Go                                  |
|                                                                                                    |                                         |
| Microsoft Certificate Scribes witelede                                                               | Home                                    |
| Download a CA Certificate, Certificate Chain, or CRL                                                 |                                         |
| To trust certificates issued from this certification authority, install this CA certificate chain.   |                                         |
| To download a CA certificate, certificate chain, or CRL, select the certificate and encoding method. |                                         |
| CA certificate:                                                                                      |                                         |
| Encoding method:<br>O DER<br>(*) Base 64                                                             |                                         |
| Download CA certificate                                                                              |                                         |
| Download Jack Lean CR                                                                                |                                         |
| Download latest delta CRL                                                                            |                                         |
|                                                                                                    |                                         |
|                                                                                                    |                                         |
|                                                                                                    |                                         |
|                                                                                                    |                                         |
|                                                                                                    |                                         |
|                                                                                                    |                                         |
|                                                                                                    |                                         |
|                                                                                                    |                                         |
|                                                                                                    |                                         |
|                                                                                                    | Internet                                |
|                                                                                                    |                                         |

3. Installeer vervolgens het CA-certificaat dat is opgeslagen in .cer-indeling naar het certificaatarchief van de client. Dubbelklik op het bestand rootca.cer en klik op **Certificaat installeren**.

| Certificate                                                                                                    | ? 🗙 |
|----------------------------------------------------------------------------------------------------|-----|
| General Details Certification Path                                                                                  |     |
| Certificate Information                                                                                             | _   |
| This certificate is intended for the following purpose(s):<br>• All issuance policies<br>• All application policies |     |
| Issued to: wireless                                                                                                 | -   |
| Valid from 1/23/2008 to 1/23/2013                                                                                   |     |
| Install Certificate Issuer Stateme                                                                                  | int |

4. Klik op **Volgende** om het certificaat van de vaste schijf van de client te importeren in het certificaatarchief.

| Certificate Import Wizard |                                                                                                    | $\mathbf{\times}$ |
|---------------------------|----------------------------------------------------------------------------------------------------|-------------------|
|                           | Welcome to the Certificate Import<br>Wizard         This wizard helps you copy certificates, certificate trust<br>lists, and certificate revocation lists from your disk to a<br>certificate store.         A certificate, which is issued by a certification authority, is<br>a confirmation of your identity and contains information<br>used to protect data or to establish secure network<br>connections. A certificate store is the system area where<br>certificates are kept.         To continue, click Next. |                   |
|                           | < Back Next > Cancel                                                                                                    |                   |

5. Kies Automatisch het certificaatarchief selecteren op basis van het type certificaat en klik op Volgende.

| Certificate stores are syste             | m areas where cerdincal    | es are kepc.        |               |
|------------------------------------------|----------------------------|---------------------|---------------|
| Windows can automatically                | select a certificate store | , or you can specif | a location fo |
| <ul> <li>Automatically select</li> </ul> | the certificate store bas: | d on the type of c  | rtificate     |
| O Place all certificates                 | n the following store      |                     |               |
| Certificate store:                       |                            |                     | Browse        |
|                                          |                            |                     |               |
|                                          |                            |                     |               |
|                                          |                            |                     |               |
|                                          |                            |                     |               |

6. Klik op **Voltooien** om het importproces te voltooien.

| Certificate Import Wizard |                                                                                                    |                                                                                | × |
|---------------------------|----------------------------------------------------------------------------------------------------|--------------------------------------------------------------------------------|---|
|                           | Completing the C<br>Wizard<br>You have successfully complexizard.<br>You have specified the follow<br>Certificate Store Selected | eted the Certificate Import<br>wing settings:<br>Automatically determined by t |   |
|                           | Content                                                                                                    | Certificate                                                                    |   |
|                           | < Back                                                                                                    | Finish Cancel                                                                  |   |

7. CA-certificaten worden standaard geïnstalleerd onder de lijst met Trusted Rootcertificeringsinstanties in de IE-browser van de client onder Gereedschappen > Internetopties > Inhoud > Certificaten. Hier is het voorbeeld:

| Issued To           | Issued By              | Expiratio  | Friendly Name    |
|---------------------|------------------------|------------|------------------|
| VeriSign Trust Netw | VeriSign Trust Network | 5/19/2018  | VeriSign Class 3 |
| VeriSign Trust Netw | VeriSign Trust Network | 8/2/2028   | VeriSign Class 3 |
| VeriSign Trust Netw | VeriSign Trust Network | 5/19/2018  | VeriSign Class 4 |
| VeriSign Trust Netw | VeriSign Trust Network | 8/2/2028   | VeriSign Class 1 |
| VeriSign Trust Netw | VeriSign Trust Network | 8/2/2028   | VeriSign Class 4 |
| VeriSign Trust Netw | VeriSign Trust Network | 5/19/2018  | VeriSign Class 1 |
| 🕮 wireless          | wireless               | 1/23/2013  | <none></none>    |
| Wireless-CA         | Wireless-CA            | 12/18/2012 | <none></none>    |
| Xcert EZ by DST     | Xcert EZ by DST        | 7/11/2009  | Xcert EZ by DST  |
| Import Export       | Remove                 |            | Advanc           |

Alle vereiste certificaten zijn geïnstalleerd op de WLC en op de client voor EAP-FAST lokale EAPverificatie. De volgende stap is de WLC te configureren voor lokale EAP-verificatie.

## Lokale EAP op de WLC configureren

Voltooi deze stappen van de **WLC GUI-modus** om Local EAP-verificatie op de WLC te configureren:

1. Klik op **Beveiliging > Lokale** 

| Intervent Internet Explorer   Image: Start Start   Image: Start   Image: Start<                                                                                                    | EAP.                                                                                                    |                                                                                                    |                           |
|----------------------------------------------------------------------------------------------------|----------------------------------------------------------------------------------------------------|----------------------------------------------------------------------------------------------------|---------------------------|
| Ref Edit Vera Peretas took Heb     Cisco     Mainton WLANS CONTROLLER WIRELSS     Becurity     * AAA   Call Station ID Type   P Address     Call Station ID Type     P Address     Wetwork User Nanagement Server Index Server Address Port IPSec Admin Status     * Advanced                                                                                                    | 🗿 wic2006 - Microsoft Inter                                                                                                    | ernet Explorer                                                                                                    |                           |
| Monitor WLANS CONTROLLER WIRELES SECURITY MANAGEMENT COMMANDS HELP      KACHINES     MAAA     General     Call Station ID Type IP Address     Gall Station ID Type IP Address     Gall Station ID Type IP Address     Load Net User     Machinese     Machinese     Mac | File Edit View Povorites 1                                                                                                    | Tools Help                                                                                                    | Fina I. Lonsuk I. Bafrash |
| Security Apply     Call Station 1D Type        Call Station 1D Type        Call Station 1D Type        Call Station 1D Type       Call Station 1D Type   P Address       Call Station 1D Type   P Address       Call Station 1D Type   P Address      Use AES Key Wrop    (Designed for FIPS customers and requires a key wrap compliant RADIUS server)   Network User Management Server Index Server Address Port IPSec Admin Status   Network User Management Server Index Server Address Port IPSec Admin Status   Network User Management Server Index Server Address Port IPSec Admin Status                                                                                                    | cisco                                                                                                    | MONITOR MLANS CONTROLLER WIRELESS SECURITY MANAGEMENT COMMANDS HELP                                                                                                    | Full males Fuller         |
| General<br>• KADUIS<br>Authentication<br>Accounting<br>• TACAC3+<br>LOAR<br>Load Nat User Management Server Index Server Address Port IPSec Admin Status<br>• Load Intering<br>Disabled Clients<br>• Load Intering<br>Disables Protection<br>• Advanced<br>• Web Auth<br>• Advanced                                                                                                    | Security                                                                                                    | RADIUS Authentication Servers Apply                                                                                                    | New                       |
| a) 🖨 🕒 Internet                                                                                                    | <ul> <li>General</li> <li>RADIUS</li> <li>Authentication<br/>Accounting</li> <li>TACACS+<br/>LOAP<br/>Local Net Users</li> <li>MAC Filtering</li> <li>Disabled Clients<br/>User Lopin Policies</li> <li>Priority Order</li> <li>Access Control Lists</li> <li>Wireless Protection<br/>Policies</li> <li>Web Auth</li> <li>Advanced</li> </ul> | Call Station ID Type IP Address S<br>Use AES Key Wrop (Designed for FIPS customers and requires a key wrap compliant RADIUS server)<br>Network User Management Server Index Server Address Port IPSec Admin Status |                           |
|                                                                                                    | Ø                                                                                                    |                                                                                                    | Internet                  |

2. Klik onder Local EAP op **Profielen** om het lokale EAP-profiel te configureren.

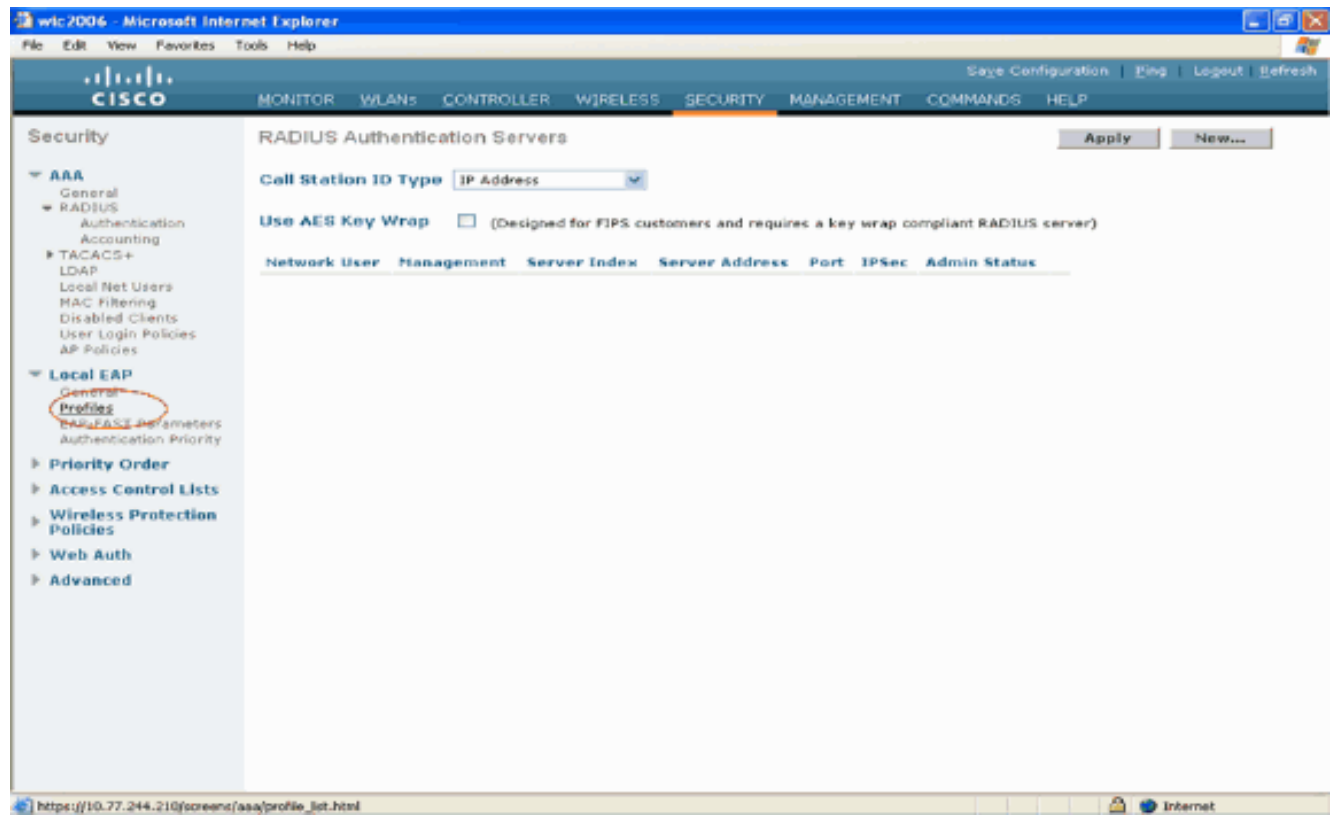

- 3. Klik op **Nieuw** om een nieuw lokaal EAP-profiel te maken.
- Configureer een naam voor dit profiel en klik op Toepassen. In dit voorbeeld is de profielnaam Idap. Dit brengt u naar de lokale EAP-profielen die op de WLC zijn gemaakt.

| D wic2006 - Microsoft Inter                                                                                                    | net Explorer |           |            |          |          |            |          |                    |                      |
|----------------------------------------------------------------------------------------------------|--------------|-----------|------------|----------|----------|------------|----------|--------------------|----------------------|
| The East New Periorities (                                                                                                    | oos nep      |           |            |          |          |            | Save Co  | nfiguration   Pinc | a   Losout   Refresh |
| CISCO                                                                                                    | MONITOR      | WLANS     | CONTROLLER | WIRELESS | SECURITY | MANAGEMENT | COMMANDS | HELP               |                      |
| Security                                                                                                    | Local EA     | P Profile | s≻New      |          |          |            |          | < Back             | Apply                |
| <ul> <li>AAA<br/>General</li> <li>RADEUS</li> <li>RADEUS</li> <li>Accounting</li> <li>TACACS+<br/>LDAP<br/>Local Net Users</li> <li>MAC Filtering<br/>Disabled Clients<br/>User Login Policies</li> <li>AP Folicies</li> <li>Local EAP<br/>General<br/>Profiles</li> <li>Access Control Lists</li> <li>Wireless Protection<br/>Policies</li> <li>Web Auth</li> <li>Advanced</li> </ul> | Profile Na   | me        |            | Idap     |          |            |          |                    |                      |
| a) Done                                                                                                    |              |           |            |          |          |            |          | ۵ 🗢                | Internet             |

5. Klik op het ladapprofiel dat zojuist is gemaakt en dat wordt weergegeven onder het veld Profielnaam van de pagina Lokale EAP-profielen. Dit brengt u naar de lokale EAP Profielen > Bewerken pagina.

| wic2006 - Microsoft Inter                                                                                                    | net Explorer |            |            |         |            |            |          |                  |                |
|----------------------------------------------------------------------------------------------------|--------------|------------|------------|---------|------------|------------|----------|------------------|----------------|
|                                                                                                    | loos nep     |            |            |         |            |            | Saye Co  | nfiguration Ping | Logout Befresh |
| CISCO                                                                                                    | MONITOR      | WLANS      | CONTROLLER | WIRELES | S SECURITY | MANAGEMENT | COMMANDS | HELP             |                |
| Security                                                                                                    | Local EA     | P Profile: | 1          |         |            |            |          | New              | Apply          |
| - AAA                                                                                                    | Profile Na   | me         |            | LEAP    | EAP-PAST   | EAP-TLS    | PEAP     |                  |                |
| General<br>RADBUS<br>Auth-entication<br>Accounting<br>TACACS+<br>LOAP<br>Local Net Users<br>MAC Filtering<br>Disabled Clients<br>User Login Policies<br>AP Policies | Idao         |            |            |         |            |            |          |                  |                |
| <ul> <li>Local EAP<br/>General<br/>Profiles<br/>EAP-FAST Parameters<br/>Authentication Priority</li> </ul>                                                          |              |            |            |         |            |            |          |                  |                |
| ▶ Priority Order                                                                                                    |              |            |            |         |            |            |          |                  |                |
| ▶ Access Control Lists                                                                                                    |              |            |            |         |            |            |          |                  |                |
| Wireless Protection<br>Policies                                                                                                    |              |            |            |         |            |            |          |                  |                |
| ▶ Web Auth                                                                                                    |              |            |            |         |            |            |          |                  |                |
| ▶ Advanced                                                                                                    |              |            |            |         |            |            |          |                  |                |
| (4)                                                                                                    |              |            |            |         |            |            |          | 🙆 🙂 In           | ternet         |

6. Configureer de parameters die specifiek zijn voor dit profiel op de pagina Local EAP Profiles > Edit.Kies EAP-FAST als de lokale EAP-verificatiemethode.Schakel de selectievakjes in naast Lokaal certificaat vereist en Clientcertificaat vereist.Kies Verkoper als Certificaatverlener omdat dit document gebruik maakt van een CA-server van derden.Schakel het aanvinkvakje naast Controle op CA-certificaten in om het inkomende certificaat van de client te laten valideren tegen de CA-certificaat wordt gevalideerd tegen de CN van de CA-certificaten op de controller, kruis dan het aanvinkvakje verify certificaat CN identity aan. De standaardinstelling is uitgeschakeld. Om de controller in staat te stellen te controleren of het inkomende apparaatcertificaat nog steeds geldig is en niet is verlopen, kruist u het aanvinkvakje Datum certificaat controleren en geldigheid controleren aan.Opmerking: de geldigheid van de certificaatdatum wordt gecontroleerd aan de hand van de huidige UTC (GMT)-tijd die op de controller is ingesteld. Tijdzone offset wordt genegeerd.Klik op Apply

(Toepassen).

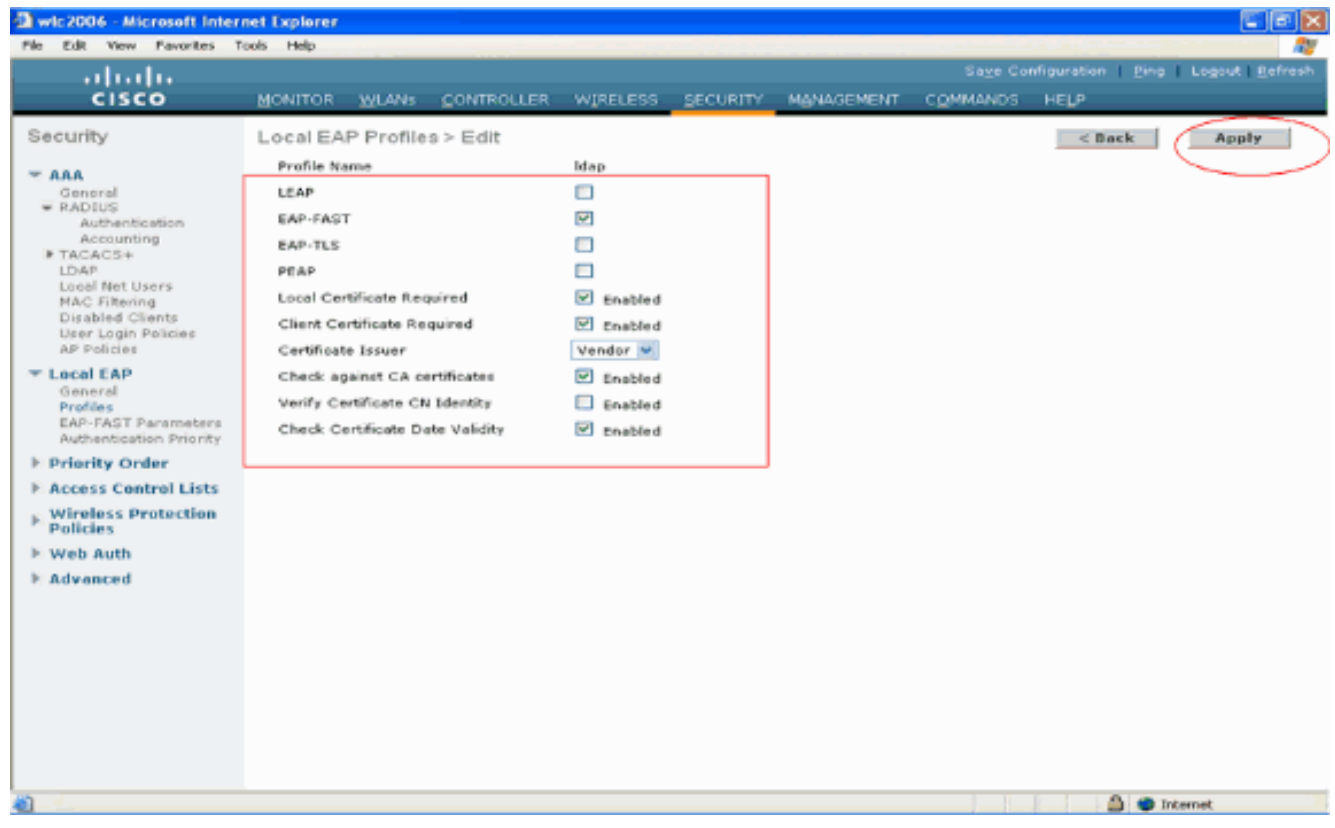

7. Het lokale EAP-profiel met EAP-FAST-verificatie wordt nu op de WLC

| gemaakt.                          |                   |            |                    |          |            |          |                  |                |
|-----------------------------------|-------------------|------------|--------------------|----------|------------|----------|------------------|----------------|
| 🕲 wic2006 - Microsoft Inter       | net Explorer      |            |                    |          |            |          |                  | - B 🛛          |
| File Edit View Pavorites 1        | tools Help        |            | 21. A. M. A. A. M. |          |            |          |                  |                |
| ahaha                             |                   |            |                    |          |            |          | nfiguration Ping | Logout Befresh |
| CISCO                             | MONITOR WLANS     | CONTROLLER | WIRELESS           | SECURITY | MANAGEMENT | COMMANDS | HELP             |                |
| Security                          | Local EAP Profile | 9          |                    |          |            |          | New              | Apply          |
| - AAA                             | Profile Name      |            | LEAP E             | AP-PAST  | EAP-TLS    | PEAP     |                  |                |
| - RADIUS                          | Edeo.             |            |                    | 0        |            |          |                  |                |
| Authentication                    |                   |            |                    |          |            |          |                  |                |
| ▶ TACACS+                         |                   |            |                    |          |            |          |                  |                |
| Local Net Users                   |                   |            |                    |          |            |          |                  |                |
| MAC Filtering<br>Disabled Clients |                   |            |                    |          |            |          |                  |                |
| User Login Policies               |                   |            |                    |          |            |          |                  |                |
| T Local FAP                       |                   |            |                    |          |            |          |                  |                |
| General                           |                   |            |                    |          |            |          |                  |                |
| EAP-FAST Parameters               |                   |            |                    |          |            |          |                  |                |
| Authentication Priority           |                   |            |                    |          |            |          |                  |                |
| Access Central Lists              |                   |            |                    |          |            |          |                  |                |
| Wireless Protection               |                   |            |                    |          |            |          |                  |                |
| Policies                          |                   |            |                    |          |            |          |                  |                |
| Web Auth                          |                   |            |                    |          |            |          |                  |                |
| Advanced                          |                   |            |                    |          |            |          |                  |                |
|                                   |                   |            |                    |          |            |          |                  |                |
|                                   |                   |            |                    |          |            |          |                  |                |
|                                   |                   |            |                    |          |            |          |                  |                |
|                                   |                   |            |                    |          |            |          |                  |                |
|                                   |                   |            |                    |          |            |          |                  |                |
|                                   |                   |            |                    |          |            |          |                  |                |
|                                   |                   |            |                    |          |            |          |                  |                |
| E Done                            |                   |            |                    |          |            |          | 🙆 🙂 In           | ternet         |

8. De volgende stap is EAP-FAST-specifieke parameters op de WLC te configureren. Klik op de pagina WLC Security op Local EAP > EAP-FAST-parameters om naar de pagina EAP-FAST-methodeparameters te gaan.Schakel het aanvinkvakje Anonymous Provision uit omdat dit voorbeeld EAP-FAST met certificaten verklaart. Laat alle andere parameters in gebreke. Klik op Apply (Toepassen).

| wic2006 - Microsoft Inter<br>File Edit: Yew Pevorites T                              | net Explorer<br>cols Help         |                     |                        | CB                                             |
|--------------------------------------------------------------------------------------|-----------------------------------|---------------------|------------------------|------------------------------------------------|
| uludu<br>cisco                                                                       | MONITOR WLANS CONTROLLER WIRELESS | SECURITY MANAGEMENT | Saye Confi<br>COMMANDS | puration   <u>Ping</u>   Logout Befree<br>+ELP |
| Security                                                                             | EAP-FAST Method Parameters        | $\bigcirc$          |                        | Apply                                          |
| Ceneral                                                                              | Server Key (in hex)               | ****                |                        |                                                |
| RADIUS<br>Authentication                                                             | Confirm Server Key                | ••••                |                        |                                                |
| IN TACACS+                                                                           | Time to live for the PAC          | 10 days             |                        |                                                |
| Local Net Users<br>MAC Filtering<br>Disabled Clients                                 | Authority ID (in hex)             | 436973636F          |                        |                                                |
| User Login Policies                                                                  | Authority ID Information          | Citco A-ID          |                        |                                                |
| Local EAP     Gonard     Profiles     EAP-FAST Parameters     DoMantication Priority | Anonymous Provision               | Enabled             |                        |                                                |
| Eriority Order                                                                       |                                   |                     |                        |                                                |
| Access Control Lists                                                                 |                                   |                     |                        |                                                |
| Policies                                                                             |                                   |                     |                        |                                                |
| E Web Auth                                                                           |                                   |                     |                        |                                                |
|                                                                                      |                                   |                     |                        |                                                |
|                                                                                      |                                   |                     |                        |                                                |
|                                                                                      |                                   |                     |                        |                                                |
|                                                                                      |                                   |                     |                        |                                                |
|                                                                                      |                                   |                     |                        |                                                |
| -                                                                                    |                                   |                     |                        | 🚔 🔵 Internet                                   |

WLC configureren met Details van LDAP Server

Nu de WLC is geconfigureerd met het Local EAP-profiel en de bijbehorende informatie, is de volgende stap om de WLC te configureren met details van de LDAP-server. Voltooi deze stappen op WLC:

 Selecteer op de pagina Security van de WLC de optie AAA > LDAP in het taakvenster aan de linkerkant om naar de configuratiepagina van de LDAP-server te gaan. Klik op Nieuw om een LDAP-server toe te voegen. De pagina LDAP Servers > New verschijnt.

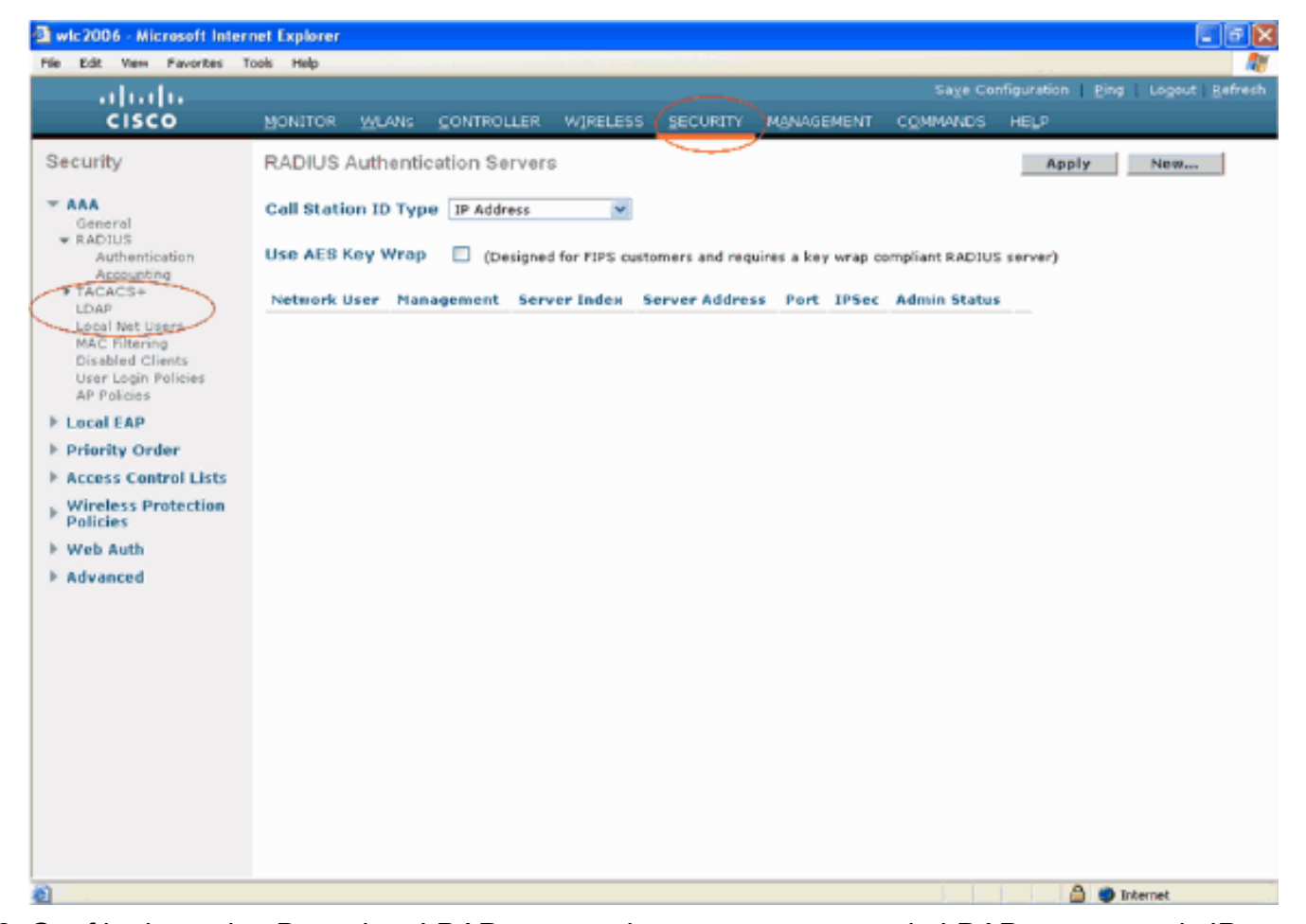

2. Geef in de pagina Bewerken LDAP-servers de gegevens op van de LDAP-server, zoals IPadres van LDAP-server, poortnummer, serverstatus inschakelen enzovoort. Kies een nummer uit de vervolgkeuzelijst Server Index (Prioriteit) om de prioriteitsvolgorde van deze server te specificeren ten opzichte van alle andere geconfigureerde LDAP-servers. U kunt maximaal zeventien servers configureren. Als de controller de eerste server niet kan bereiken, probeert het de tweede server in de lijst enzovoort. Voer in het veld IP-adres van de LDAP-server het IP-adres van de server in. Voer het TCP-poortnummer van de LDAP-server in het veld Poortnummer in. Het geldige bereik loopt van 1 tot 65535 en de standaardwaarde is 389. Voer in het veld User Base DN de voorname naam (DN) in van de substructuur in de LDAP-server die een lijst van alle gebruikers bevat. Bijvoorbeeld, ou=organisationele eenheid, .ou=volgende organisatorische eenheid, en o=corporation.com. Als de boom die gebruikers bevat de basis DN is, ga o=corporation.com of dc=corporation, dc=com in.In dit voorbeeld, wordt de gebruiker gevestigd onder de Organisatorische Eenheid (OU) Idapuser die beurtelings als deel van het domein van Wireless.com wordt gecreëerd.De gebruikersbasis-DN moet het volledige pad aangeven waar de gebruikersinformatie (gebruikersreferenties volgens de EAP-FAST-verificatiemethode) zich bevindt. In dit voorbeeld bevindt de gebruiker zich onder de basis DN OU=ldapuser, DC=Wireless, DC=com.Meer informatie over OE en de configuratie van de gebruiker vindt u in het gedeelte Gebruikers maken op de domeincontroller van dit document. Voer in het veld Gebruikerskenmerken de naam van het kenmerk in in de gebruikersrecord die de gebruikersnaam bevat. Voer in het veld User Object Type de waarde in van het kenmerk LDAP objectType dat de record als gebruiker identificeert. Vaak hebben gebruikersrecords verschillende waarden voor het objectType-kenmerk, waarvan sommige uniek zijn voor de gebruiker en sommige met andere objecttypes worden gedeeld. Opmerking: U kunt de waarde van deze twee velden uit uw directory server verkrijgen met de LDAP browser utility, die wordt geleverd als onderdeel van de Windows 2003 support tools. Deze Microsoft LDAP

browser tool wordt LDP genoemd. Met behulp van deze tool kunt u de velden Gebruikersbasis-DN, Gebruikerskenmerk en Gebruikersobjecttype van deze specifieke gebruiker kennen. Gedetailleerde informatie over het gebruik van LDP om deze gebruikerspecifieke kenmerken te kennen, wordt besproken in het gedeelte Gebruikerskenmerken gebruiken om de sectie Gebruikerskenmerken van dit document te identificeren. Kies Secure uit de vervolgkeuzelijst Servermodus als u wilt dat alle LDAPtransacties een beveiligde TLS-tunnel gebruiken. Anders kiest u Geen, wat de standaardinstelling is. Voer in het veld Server Time-out het aantal seconden in tussen hertransmissies. Het geldige bereik is 2 tot 30 seconden en de standaardwaarde is 2 seconden.Schakel het selectievakje Serverstatus inschakelen in om deze LDAP-server in te schakelen of uit om deze uit te schakelen. De standaardwaarde is uitgeschakeld.Klik op Toepassen om de wijzigingen te doorvoeren.Hier is een voorbeeld dat al met deze informatie is

#### geconfigureerd:

| awic 2006 - Microsoft Inter                                                                                                    | rnet Explorer                                                                                                    |                                                                    |                                          |                  |            |          |                    | EBX              |
|----------------------------------------------------------------------------------------------------|----------------------------------------------------------------------------------------------------|--------------------------------------------------------------------|------------------------------------------|------------------|------------|----------|--------------------|------------------|
| File Edit View Favorites                                                                                                    | Tools Help                                                                                                    |                                                                    |                                          |                  |            |          |                    |                  |
| ahaha                                                                                                    |                                                                                                    |                                                                    |                                          |                  |            |          | nfiguration   Eing | Logout   Refresh |
| cisco                                                                                                    | MONITOR WLANS                                                                                                    | CONTROLLER                                                         | WIRELESS                                 | SECURITY         | MANAGEMENT | COMMANDS | HELP               |                  |
| Security<br>* AAA<br>General<br>* RADIUS<br>Authentication<br>Accounting<br>TACACS+<br>LOAP<br>Local Net Users<br>MAC Filtering<br>Disabled Clients<br>User Login Policies<br>AP Policies<br>E Local EAP<br>E Priority Order<br>E Access Control Lists<br>Wireless Protection<br>Policies<br>E Web Auth<br>E Advanced | LDAP Servers > F<br>Server Index<br>Server Address<br>Port Number<br>User Base DN<br>User Attribute<br>User Object Type<br>Server Mode<br>Server Timeout<br>Enable Server Statu | sciit<br>10.77<br>389<br>OU-II<br>SAMA<br>Perso<br>None<br>30<br>s | .244.198<br>Sepuser,DC=#<br>n<br>seconds | ireless, DC = co |            |          | < Back             | Apply            |
| 2 Done                                                                                                    |                                                                                                    |                                                                    |                                          |                  |            |          | 🗎 🌒 I              | Internet         |

Nu de details over de LDAP server op de WLC zijn geconfigureerd, is de volgende stap om LDAP te configureren als de prioriteitsback-end database, zodat de WLC eerst naar de LDAP database kijkt voor gebruikersreferenties in plaats van naar andere databases.

#### LDAP configureren als de prioriteitsdatabase voor backend

Voltooi deze stappen op de WLC om LDAP te configureren als de prioritaire backend database:

 Klik op de pagina Beveiliging op Lokale EAP > Verificatieprioriteit. In de pagina Prioriteitsvolgorde > Local-Auth kunt u twee databases (Local en LDAP) vinden die de gebruikersreferenties kunnen opslaan. Als u LDAP als prioriteitsdatabase wilt maken, kiest u LDAP uit het veld Gebruikersreferenties links en klikt u op de knop > om LDAP te verplaatsen naar het veld Prioriteitsvolgorde aan de rechterkant.

| Wic2006 - Microsoft Intern<br>File Edit View Favorites Ti                                                                                                    | xet Explorer<br>xiis Help |           |           |          |            |            |                  |                         |                          |
|----------------------------------------------------------------------------------------------------|---------------------------|-----------|-----------|----------|------------|------------|------------------|-------------------------|--------------------------|
|                                                                                                    |                           |           |           |          |            |            | Sa <u>v</u> e Co | nfiguration <u>P</u> in | g Logout <u>R</u> efresh |
| CISCO                                                                                                    | MONITOR                   | WLANS     |           | WIRELESS | SECURITY   | MANAGEMENT | COMMANDS         | HELP                    |                          |
| Security                                                                                                    | Priority Or               | rder > Lo | ocal-Auth |          | $\bigcirc$ |            |                  |                         | Apply                    |
| - AAA<br>General                                                                                                    | User Crede                | entials   |           |          |            |            |                  |                         |                          |
| PADSUS     Authentication     Accounting     TACACS+     LDAP     Load Net Users     MAC Filtering     Disabled Clients     User Login Policies     AP Policies | LOCAL<br>LDAP             | *         |           | P.       |            |            |                  |                         |                          |
| Concral EAP<br>General<br>Profiles<br>200-FAST Parameters<br>Authentication Priority                                                                            |                           |           |           |          |            |            |                  |                         |                          |
| E Priority Order                                                                                                    |                           |           |           |          |            |            |                  |                         |                          |
| E Access Control Lists                                                                                                    |                           |           |           |          |            |            |                  |                         |                          |
| Policies                                                                                                    |                           |           |           |          |            |            |                  |                         |                          |
| E Web Auth                                                                                                    |                           |           |           |          |            |            |                  |                         |                          |
| ► Advanced                                                                                                    |                           |           |           |          |            |            |                  |                         |                          |
|                                                                                                    |                           |           |           |          |            |            |                  |                         |                          |
|                                                                                                    |                           |           |           |          |            |            |                  |                         |                          |
|                                                                                                    |                           |           |           |          |            |            |                  |                         |                          |
|                                                                                                    |                           |           |           |          |            |            |                  |                         |                          |
|                                                                                                    |                           |           |           |          |            |            |                  |                         |                          |
|                                                                                                    |                           |           |           |          |            |            |                  |                         |                          |
| <b>1</b>                                                                                                    |                           |           |           |          |            |            |                  | 🛆 🥥                     | Internet                 |

 Dit voorbeeld laat duidelijk zien dat LDAP in het linkervak is gekozen en dat de >toets is geselecteerd. Hierdoor wordt LDAP verplaatst naar het vak aan de rechterkant dat de prioriteit bepaalt. De LDAP-database wordt gekozen als de verificatie-prioriteitsdatabase.Klik op Apply

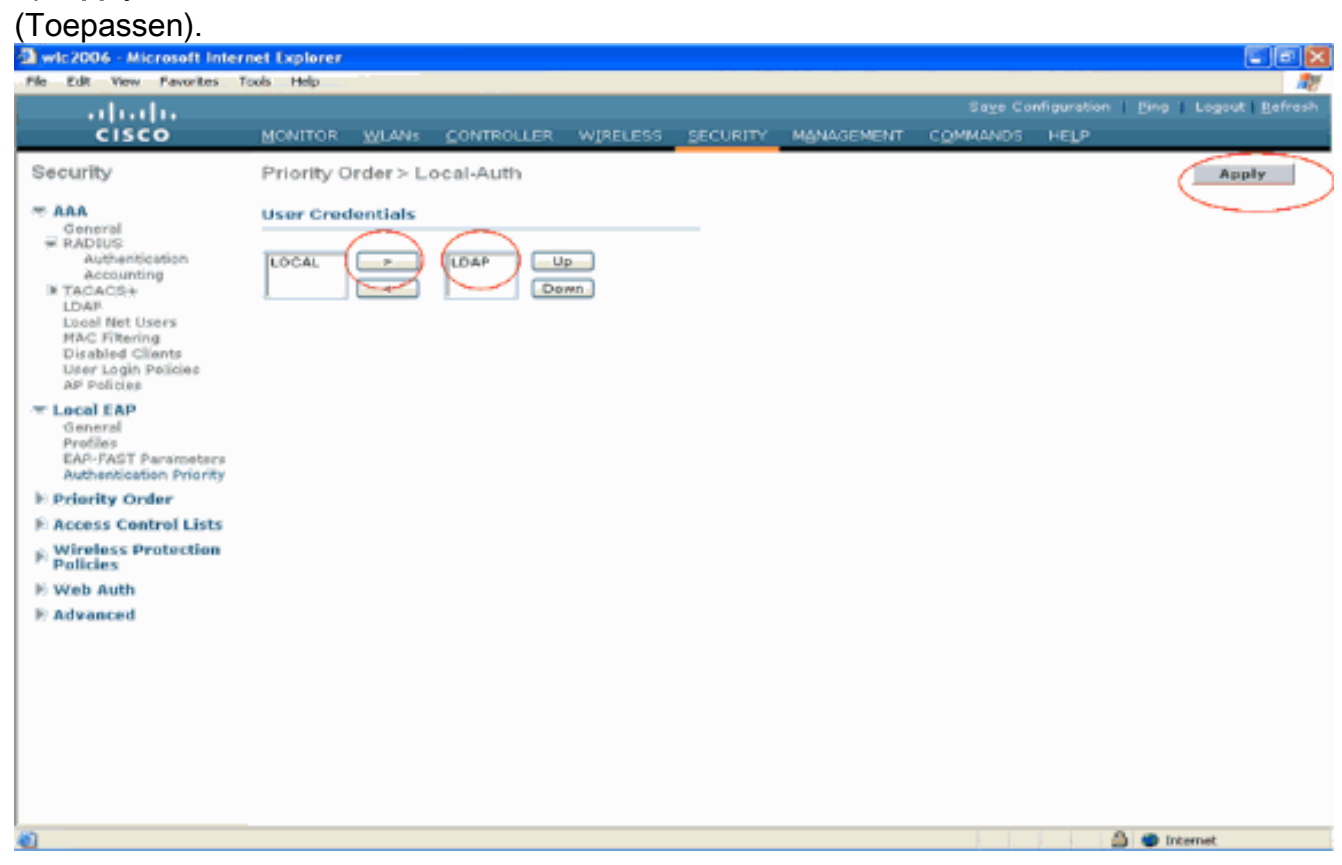

**Opmerking:** Als zowel LDAP als LOCAL in het rechtervak User Credentials met LDAP bovenaan en LOCAL onderaan verschijnen, probeert Local EAP om clients te verifiëren met

behulp van de LDAP-back-end database en faalt over naar de lokale gebruikersdatabase als de LDAP-servers niet bereikbaar zijn. Als de gebruiker niet wordt gevonden, wordt de verificatiepoging geweigerd. Als LOCAL zich bovenaan bevindt, probeert Local EAP alleen met de lokale gebruikersdatabase te verifiëren. Het faalt niet over naar de LDAP backend database.

## WLAN's op de WLC configureren met lokale EAP-verificatie

De laatste stap in de WLC is om een WLAN te configureren die Local EAP als verificatiemethode gebruikt met LDAP als back-end database. Voer de volgende stappen uit:

- Klik in het hoofdmenu van de controller op WLAN's om naar de configuratiepagina van WLAN's te gaan. In de pagina WLAN's klikt u op Nieuw om een nieuw WLAN te maken. Dit voorbeeld maakt een nieuwe WLAN-map.Klik op Toepassen De volgende stap is het configureren van de WLAN-parameters in de WLAN's > pagina Bewerken.
- 2. In de WLAN-bewerkingspagina schakelt u de status van dit WLAN in. Configureer alle andere noodzakelijke

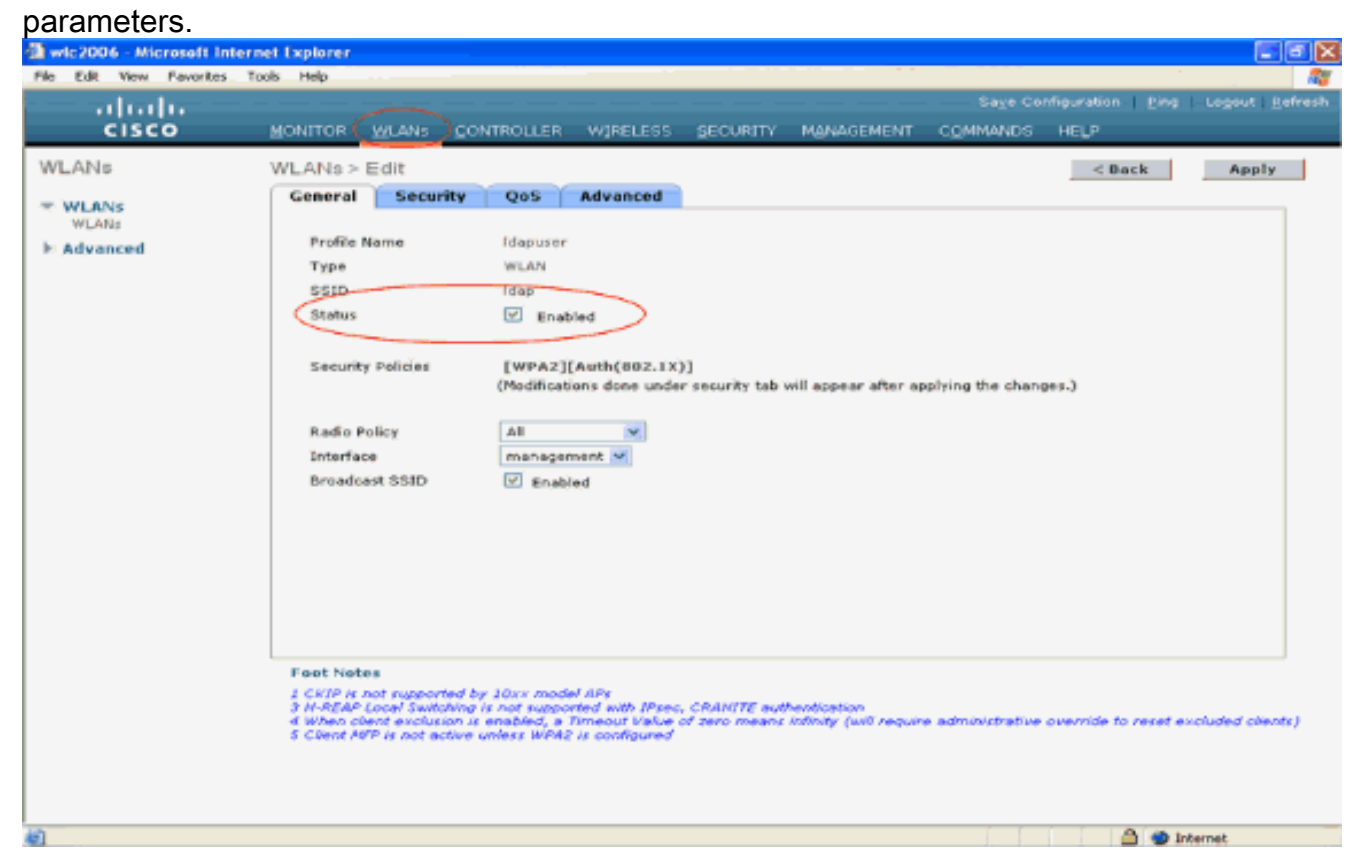

- 3. Klik op Beveiliging om de beveiligingsgerelateerde parameters voor dit WLAN te configureren. In dit voorbeeld wordt Layer 2-beveiliging gebruikt als 802.1x met 104-bits dynamisch WEP.N.B.: In dit document wordt 802.1x met dynamisch WEP als voorbeeld gebruikt. Het wordt aanbevolen om veiligere verificatiemethoden te gebruiken, zoals WPA/ WPA2.
- 4. Klik op de configuratiepagina van WLAN security op het tabblad AAA-servers. Schakel op de pagina AAA-servers de lokale EAP-verificatiemethode in en kies ladp in het vervolgkeuzevenster dat overeenkomt met de parameter EAP Profile Name. Dit is het lokale EAP-profiel dat in dit voorbeeld is gemaakt.

| Cardinal and the provide room of the provide room of the prov | a wic2006 - Microsoft Inte       | ernet Explorer                                                                                                    |            |
|----------------------------------------------------------------------------------------------------|----------------------------------|----------------------------------------------------------------------------------------------------|------------|
| WLANS       WLANS       WLANS       CBack       Apply         WLANS       Advanced       General       Security       QS       Advanced         WLANS       Advanced       Security       QS       Advanced       Imply         WLANS       Security       QS       Advanced       Imply       Imply       Imply         WLANS       Security       QS       Advanced       Imply       Imply       Imply         WLANS       Security       QS       Advanced       Imply       Imply       Imply         Imply       Security       QS       Advanced       Imply       Imply       Imply         Security       Representation       Security       Imply       Imply       Imply       Imply         Security       Representation       Imply       Imply       Imply       Imply       Imply         Server1       Imply       Imply       Imply       Imply       Imply       Imply       Imply       Imply         Server1       Imply       Imply       Imply       Imply       Imply       Imply       Imply       Imply       Imply       Imply       Imply       Imply       Imply       Imply       Imply       Impl                                                                                                    | ululu<br>cisco                   | Sage Configuration   Pine   Legent<br>MONITOR WLANS CONTROLLER WIRELESS SECURITY MANAGEMENT COMMANDS HELP                                                                                                    | Refresh    |
|                                                                                                    | WLANS<br>WLANS<br>MLANS<br>MLANS | Concrete Security Qo' Advanced           Layer 2         Layer 3         AAA Servers           Select AAA servers below to override use of default servers on this WLAN           Radius Servers         DAP Servers           Server 1         None V           Server 2         None V           None V         Server V           Server 3         None V           Server 3         None V           Load EAP Authentication         Enabled           Server 3         None V           Server 4         None V           Server 5         Server V           None V         Server V           Server 5         None V           Server 6         Server V           None V         Server V           Server 7         None V           Server 8         Server V           Server 9         None V           Server 9         None V           Server 9         None V           Server 9         None V           Server 9         None V           Server 9         None V           Server 9         None V           Server 9         None V           Server 9         None V           Server 9 | y<br>extr) |

5. Kies de LDAP-server (die eerder op de WLC is geconfigureerd) uit de vervolgkeuzelijst. Zorg ervoor dat de LDAP-server bereikbaar is via de WLC.Klik op **Apply** (Toepassen)

| a wic2006 - Microsoft Internet Ex     | plorer                                                                                                    |                                                                     |
|---------------------------------------|----------------------------------------------------------------------------------------------------|---------------------------------------------------------------------|
| File Edit View Pavorites Tools I      | Help                                                                                                    |                                                                     |
| .<br>cisco ≝∾                         | NITOR WLANS CONTROLLER WIRELESS SECURITY ME                                                                                                    | Sage Configuration   ping   Logout Betri<br>ANAGEMENT COMMANDS HELP |
| WLANS<br>WLANS<br>WLANS<br>F Advanced | ANs > Edit eneral Security QoS Advanced Layer 2 Layer 3 AAA Servers Select AAA servers below to override use of default servers or Radius Servers Authentication Servers Accounting Servers VEnabled Server 1 None  Server 2 None  None  None  Server 3 None  None  Local EAP Authentication Local EAP Authentication Local EAP Authentication EAP Profile Name Idap  Server 1 None  Server 3 None  Server 3 None  Server 3 None  Server 4 None  Server 4 None  Server 5 None  Server 5 None  Server 6 None  Server 6 None  Server 7 None  Server 7 None  Server 7 None  Server 8 None  Server 9 None  Server 9 | < Back                                                              |

6. Het nieuwe WLAN Idapis op de WLC geconfigureerd. Dit WLAN verifieert clients met lokale EAP-verificatie (in dit geval EAP-FAST) en vraagt een LDAP-back-end database voor client-

#### aanmeldingsvalidatie.

| wic2006 - Microsoft Int                 | ernet Explorer                                              |                |                                              |                            |                                                     |                          |
|-----------------------------------------|-------------------------------------------------------------|----------------|----------------------------------------------|----------------------------|-----------------------------------------------------|--------------------------|
| He Edit New Pavorites                   |                                                             | CONTROLLER WIR | ELESS SECURITY                               | MANAGEMENT COM             | Sage Configuration   Eing   L<br>IMANDS HELP        | .ogout   <u>B</u> efresi |
| VLANS<br>✓ WLANS<br>WLANS<br>→ Advanced | WONITOR WLANS<br>WLANS<br>Profile Name<br>Taxes<br>Idecuser | CONTROLLER WIR | ELESS SECURITY<br>WLAN SSID<br>T3WED<br>Idap | Admin<br>Status<br>Enabled | Security Policies<br>(wPA2](Auth(002.1X))<br>002.1X | New                      |
|                                         |                                                             |                |                                              |                            |                                                     |                          |
|                                         |                                                             |                |                                              |                            |                                                     |                          |
| Done                                    |                                                             |                |                                              |                            | 🛆 🙂 Interr                                          | vet                      |

## LDAP-server configureren

Nu Local EAP is geconfigureerd op de WLC, is de volgende stap om de LDAP-server te configureren die fungeert als een back-end database voor het verifiëren van de draadloze clients na een succesvolle certificaatvalidatie.

De eerste stap in het configureren van de LDAP-server is het maken van een gebruikersdatabase op de LDAP-server, zodat de WLC deze database kan bevragen om de gebruiker te verifiëren.

## Gebruikers maken op de domeincontroller

In dit voorbeeld wordt een nieuwe OU **Idapuser** gemaakt en de gebruiker **user2** wordt gemaakt onder deze OU. Door deze gebruiker voor LDAP-toegang te configureren, kan de WLC deze LDAP-database bevragen voor gebruikersverificatie.

Het domein dat in dit voorbeeld wordt gebruikt is wireless.com.

#### Een gebruikersdatabase maken onder een OE

In deze paragraaf wordt uitgelegd hoe u een nieuwe OU in uw domein maakt en een nieuwe gebruiker maakt op deze OE.

- 1. Klik in de domeincontroller op **Start > Programma's > Administratieve tools > Active Directory-gebruikers en -computers** om de **Active Directory-**beheerconsole te starten.
- Klik met de rechtermuisknop op uw domeinnaam (wireless.com, in dit voorbeeld) en selecteer Nieuw > Organisatorische eenheid in het contextmenu om een nieuwe OU te maken.

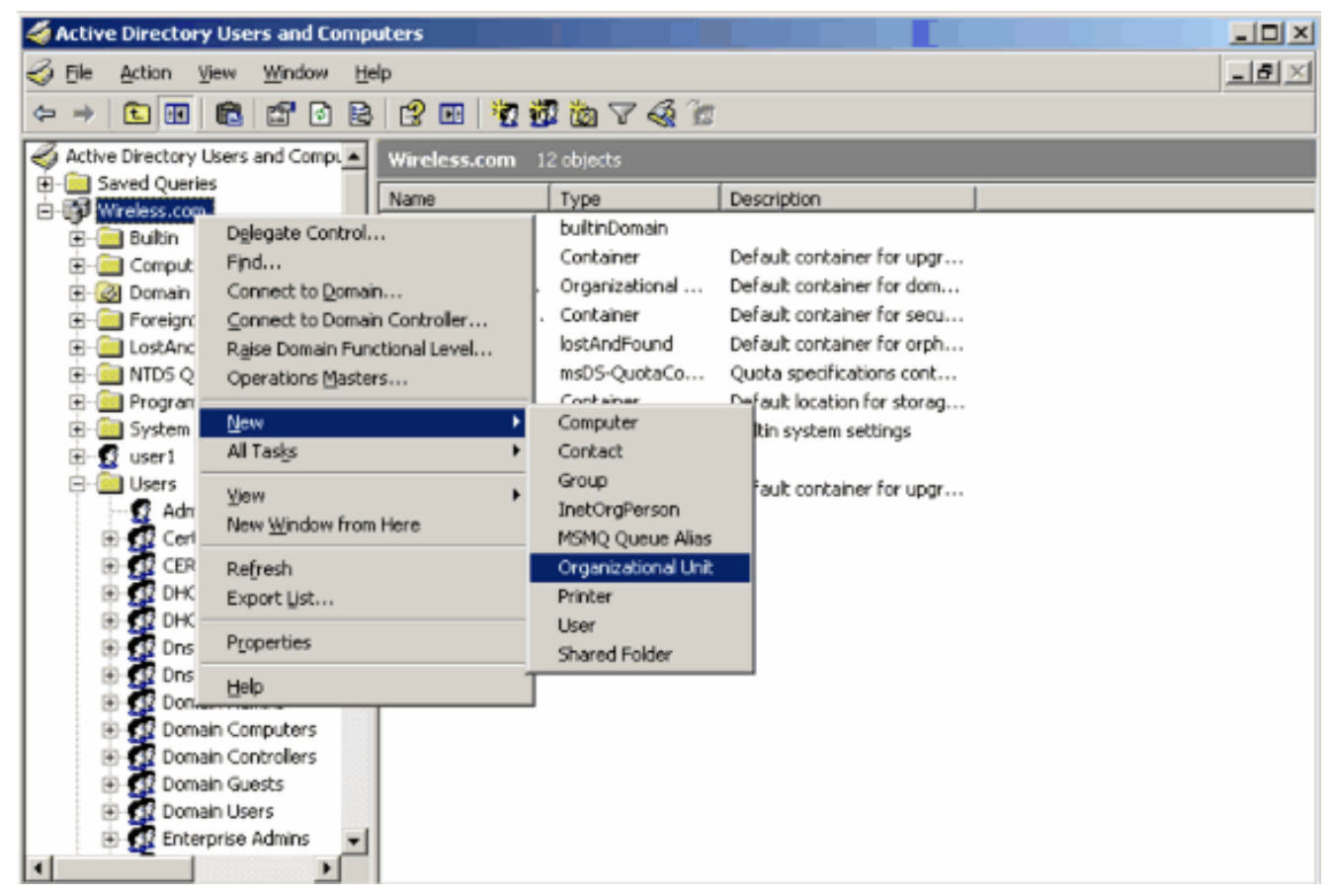

3. Wijs een naam toe aan deze OE en klik op

| OK. |                |             |               |    |     |     |
|-----|----------------|-------------|---------------|----|-----|-----|
| Ne  | w Object ·     | - Organizal | tional Unit   |    |     | ×   |
|     | <b>Ø</b>       | Create in:  | Wireless.com/ |    |     |     |
|     | N <u>a</u> me: |             |               |    |     |     |
|     | Idapuser       |             |               |    |     |     |
|     |                |             |               |    |     |     |
|     |                |             |               |    |     |     |
|     |                |             |               |    |     |     |
|     |                |             |               |    |     |     |
|     |                |             |               |    |     |     |
|     |                |             |               |    |     |     |
|     |                |             |               |    |     |     |
|     |                |             |               |    |     |     |
|     |                |             |               | OK | Can | cel |

Nu de nieuwe OU **Idapuser** op de LDAP server wordt gemaakt, is de volgende stap om user **user2** onder deze OU te maken. Voltooi de volgende stappen om dit te bereiken:

1. Klik met de rechtermuisknop op de nieuwe OE. Selecteer **Nieuw > Gebruiker** in de resulterende contextmenu's om een nieuwe gebruiker te

| maken.                                                                                                    |                                                         |
|----------------------------------------------------------------------------------------------------|---------------------------------------------------------|
| maken.                                                                                                    |                                                         |
| E. Find                                                                                                    |                                                         |
| New       1     All Tasks       1     ✓       1     ✓       1     ✓       1     ✓       1     ✓       1     ✓       1     ✓       1     ✓       1     ✓       1     ✓       1     ✓       1     ✓       1     ✓       1     ✓       1     ✓       1     ✓       1     ✓       1     ✓       1     ✓       1     ✓       1     ✓       1     ✓       1     ✓       1     ✓       1     ✓       1     ✓       1     ✓       1     ✓       1     ✓       1     ✓       1     ✓       1     ✓       1     ✓       1     ✓       1     ✓       1     ✓       1     ✓       1     ✓       1     ✓       1     ✓       1     ✓       1     ✓       1     ✓       1 | Computer Contact Group InetOrgPerson MSMO Queue Alias   |
| Cut_<br>Delete<br>Delete<br>T<br>Rename<br>Refresh                                                                                                    | Organizational Unit<br>Printer<br>User<br>Shared Folder |
| Export List Properties                                                                                                    |                                                         |
| Help                                                                                                    |                                                         |

2. Vul op de pagina Instellen gebruiker de gewenste velden in zoals in dit voorbeeld. In dit voorbeeld is user2 de gebruikersnaam voor aanmelding.Dit is de gebruikersnaam die wordt geverifieerd in de LDAP-database voor het authenticeren van de client. In dit voorbeeld wordt abcd gebruikt als de voor- en achternaam. Klik op Next (Volgende).

| New Object - User                            | × |
|----------------------------------------------|---|
| _                                            |   |
| Create in: Wireless.com/Idapuser             |   |
|                                              |   |
| Eirst name: abcd Initials:                   |   |
| Last name:                                   |   |
| Full name: abcd                              |   |
|                                              |   |
| Eser logon name:                             |   |
| Cowireless.com                               |   |
| User logon name (pre- <u>W</u> indows 2000): |   |
| WIRELESS\ user2                              |   |
|                                              |   |
| Clinck Marth Came                            | a |
|                                              |   |

3. Voer een wachtwoord in en bevestig het wachtwoord. Kies de optie **Wachtwoord verloopt nooit** en klik op

| Create in: Wirele                                                     | ss.com/ldanuser         |      |
|-----------------------------------------------------------------------|-------------------------|------|
|                                                                       |                         | <br> |
| Password:                                                             |                         |      |
| Confirm password:                                                     |                         |      |
| User <u>m</u> ust change passwor<br>U <u>s</u> er cannot change passw | d at next logon<br>vord |      |
| Password never expires                                                |                         |      |
| Account is disabled                                                   |                         |      |
|                                                                       |                         |      |
|                                                                       |                         |      |
|                                                                       |                         |      |

 Klik op Finish (Voltooien). Een nieuwe gebruiker user2 wordt aangemaakt onder de OU Idapuser. De gebruikersreferenties zijn:gebruikersnaam: user2wachtwoord: Laptop123

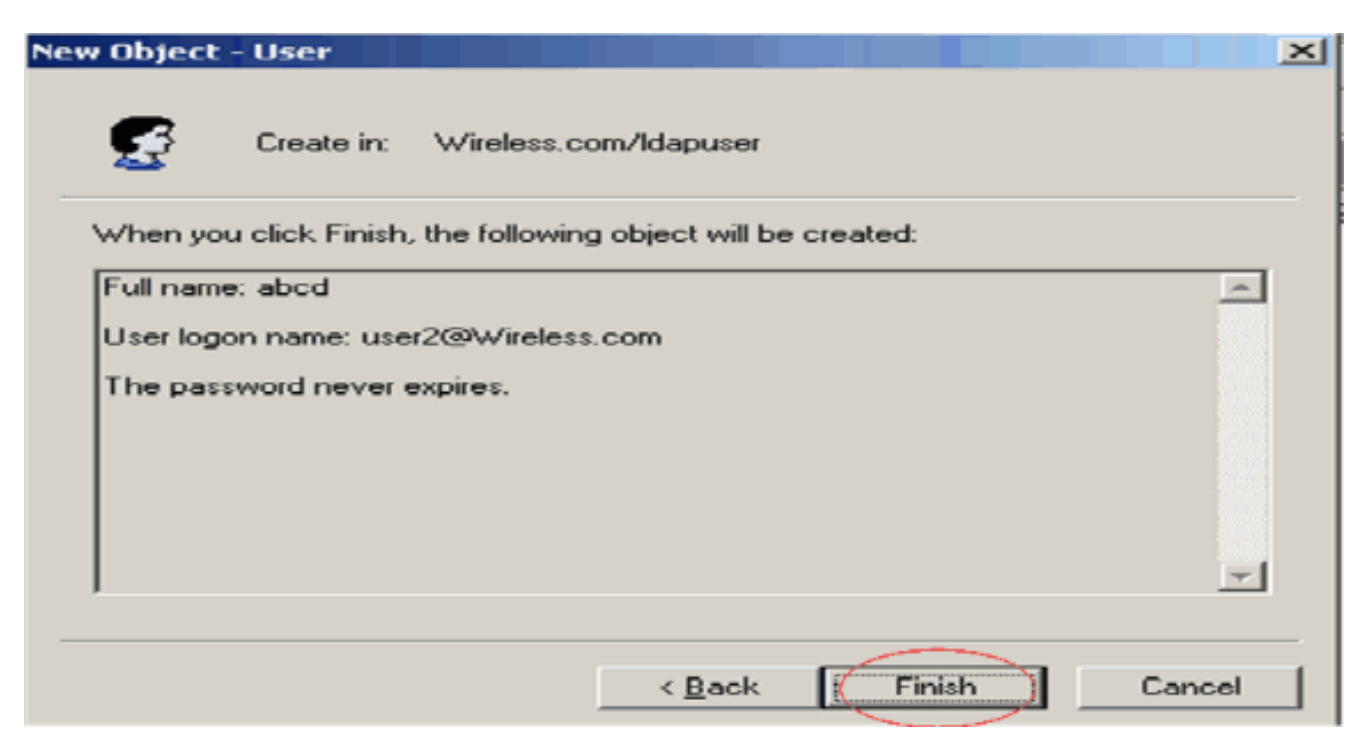

Nu de gebruiker onder een OE wordt gecreëerd, is de volgende stap om deze gebruiker te configureren voor LDAP-toegang.

## De gebruiker voor LDAP-toegang configureren

Voer de stappen in deze sectie uit om een gebruiker voor LDAP-toegang te configureren.

Anonieme bindfunctie inschakelen op de Windows 2003-server

Voor toepassingen van derden om toegang te krijgen tot Windows 2003 AD op de LDAP, moet de functie Anonymous Bind zijn ingeschakeld op Windows 2003. Standaard zijn anonieme LDAPbewerkingen niet toegestaan op Windows 2003 domeincontrollers.

Voer deze stappen uit om de functie Anonymous Bind in te schakelen:

- 1. Start het gereedschap Bewerken ADSI vanaf de locatie Start > Uitvoeren > Type: ADSI Edit.msc. Deze tool maakt deel uit van Windows 2003-ondersteuningstools.
- 2. Breid in het venster ADSI Edit het hoofddomein uit (Configuration [tsweblapt.Wireless.com]).Breid CN=Services > CN=Windows NT > CN=Directory Service uit. Klik met de rechtermuisknop op de container CN=Directory Service en selecteer eigenschappen in het

contextmenu.

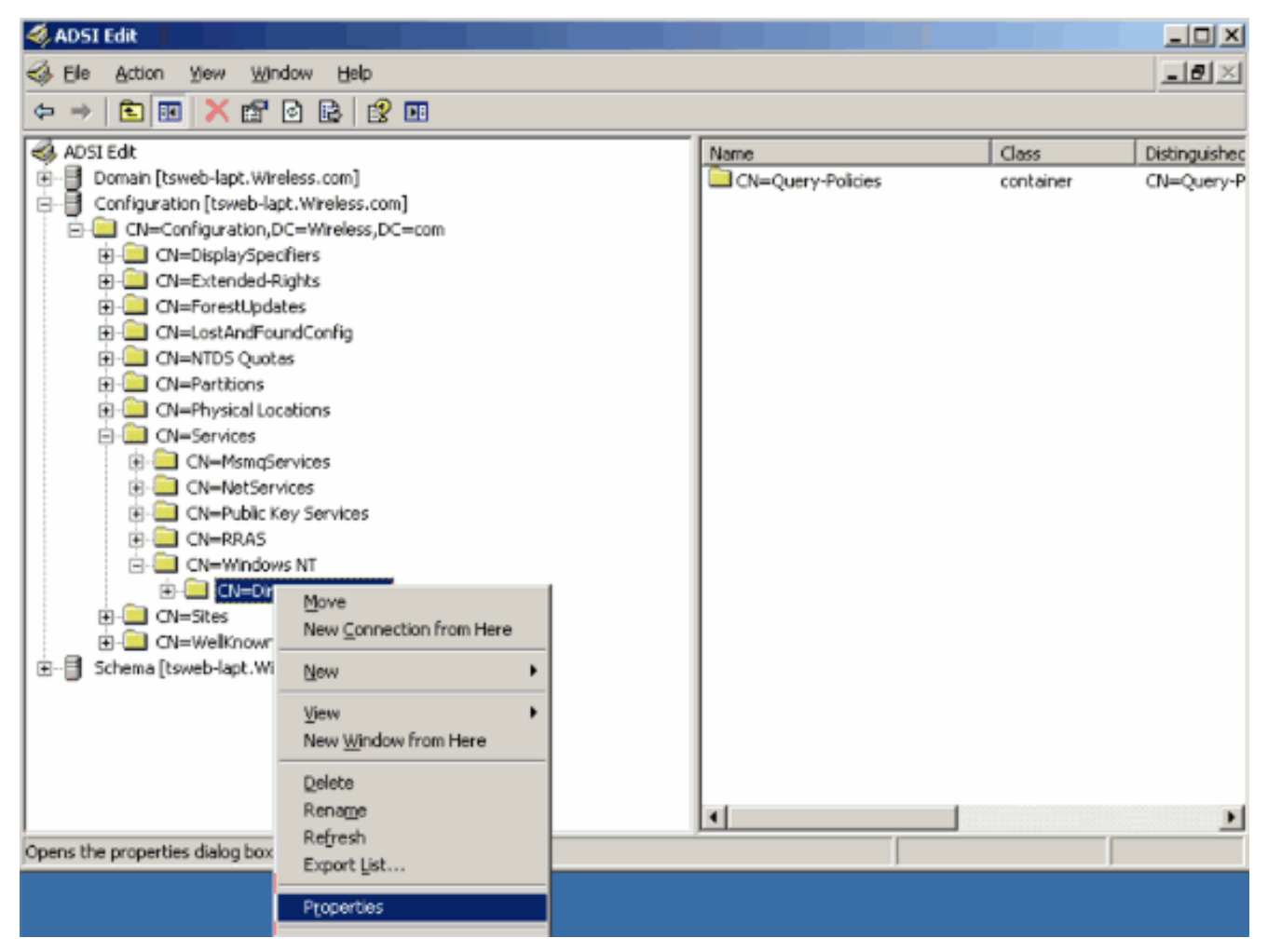

3. Klik in het venster CN=Directory Service Properties op het kenmerk dsHeuristics onder het veld Attribute en kies Bewerken. Voer in het venster String Attribute Editor van deze eigenschap de waarde 000002 in en klik op Toepassen en OK. De functie Anonymous Bind is ingeschakeld op Windows 2003-server.Opmerking: het laatste (zevende) teken is het teken dat bepaalt hoe u zich kunt binden aan LDAP-dienst. "0" of geen zevende teken betekent dat anonieme LDAP-bewerkingen zijn uitgeschakeld. Door het zevende teken op "2" in te stellen, wordt de functie Anonymous Bind ingeschakeld.

| CN=Directory Service Pr                                                                                                    | operties                                                                             |            | ? X      |           |          |
|----------------------------------------------------------------------------------------------------|--------------------------------------------------------------------------------------|------------|----------|-----------|----------|
| Attribute Editor Security                                                                                                    |                                                                                      |            |          | Class     | Distingu |
| Show mandatory attri                                                                                                    | butes                                                                                |            |          | container | CN=Qu    |
| Show optional attribu                                                                                                    | tes                                                                                  |            |          |           |          |
| Show only attributes                                                                                                    | that have <u>v</u> alues                                                             | 5          |          |           |          |
| Attributes:                                                                                                    |                                                                                      |            |          |           |          |
| Attribute                                                                                                    | Syntax                                                                               | Value      | <b>▲</b> |           |          |
| directReports                                                                                                    | String Attrib                                                                        | ute Editor |          |           | ×        |
| displayNamePrintable<br>distinguishedName<br>dSASignature<br>dSCorePropagationD<br>dSHeuristics<br>extensionName<br>flags<br>fromEntry<br>frsComputerReferenc<br>fRSMemberReferenc<br>fSMORoleOwner<br>◀ | Attribute: dSI<br>Value:<br>Clear<br>Distinguished<br>Distinguished<br>Distinguished | Heuristics |          | ок        | Cancel   |
| Edit                                                                                                    |                                                                                      |            |          |           |          |
|                                                                                                    | OK                                                                                   | Cancel     | Apply    |           |          |

**N.B.:** Als deze eigenschap al een waarde bevat, controleert u of u alleen het zevende teken aan de linkerkant wijzigt. Dit is het enige teken dat gewijzigd moet worden om anonieme bindingen mogelijk te maken. Als de huidige waarde bijvoorbeeld "0010000" is, moet u deze wijzigen in "0010002". Als de huidige waarde minder dan zeven tekens bedraagt, moet u nullen op de niet gebruikte plaatsen zetten: "001" wordt "0010002".

## ANONIEME AANMELDTOEGANG verlenen aan de gebruiker "user2"

De volgende stap is om **ANONYMOUS LOGON** toegang tot de gebruiker **user2** te verlenen. Voltooi de volgende stappen om dit te bereiken:

- 1. Open Active Directory-gebruikers en -computers.
- 2. Controleer of Geavanceerde functies bekijken is ingeschakeld.
- Navigeer naar de gebruiker user2 en klik er met de rechtermuisknop op. Selecteer Eigenschappen in het contextmenu. Deze gebruiker wordt geïdentificeerd met de voornaam "abcd".

| 哇 🚾 🌄 useri |                                                             |   |
|-------------|-------------------------------------------------------------|---|
| 🖃 🛄 Users   |                                                             |   |
|             | ⊆opy<br>Add to a group<br>Name Mappings                     |   |
|             | Di <u>s</u> able Account<br>R <u>e</u> set Password<br>Moye |   |
|             | Open Home Page                                              |   |
| 🖻 - 🚰 Do    | Send Mail                                                   |   |
|             | Find                                                        |   |
|             | All Tas <u>k</u> s                                          | • |
| E Er        | View                                                        | • |
|             | New <u>W</u> indow from Here                                |   |
|             | Cut                                                         |   |
| 😐 💽 IL      | Delete                                                      |   |
|             | Rename                                                      |   |
|             | Export List                                                 |   |
|             |                                                             |   |
| 💽 us 🗖      | Properties                                                  |   |
|             | Help                                                        |   |
|             |                                                             |   |

4. Ga naar Beveiliging in het venster Eigenschappen van

| cd Properties                                                        |                                                                                                    |
|----------------------------------------------------------------------|----------------------------------------------------------------------------------------------------|
| Published Certificates<br>Environment   Session<br>General   Address | 8   Member Of   Dial-in   Object   Securit<br>ns   Remote control   Terminal Services Profile. [ COI<br>  Account   Profile   Telephones   Organization |
| <u>First name:</u>                                                   | abcd Initials:                                                                                                    |
| Last name:                                                           |                                                                                                    |
| Digplay name:                                                        | abcd                                                                                                    |
| Description:                                                         |                                                                                                    |
| Office:                                                              |                                                                                                    |
| <u>I</u> elephone number:                                            | Other                                                                                                    |
| E- <u>m</u> ail:                                                     |                                                                                                    |
| ₩eb page:                                                            | Other                                                                                                    |
|                                                                      |                                                                                                    |
|                                                                      | OK Cancel Apply                                                                                                    |

- 5. Klik op Add in het resulterende venster.
- 6. Typ **ANONIEME AANMELDING** onder het kopje **Voer de objectnamen in om het** vakje **te selecteren** en bevestig het dialoogvenster.

| Select Users, Computers, or Groups             | <u>?×</u>            |
|------------------------------------------------|----------------------|
| Select this object type:                       |                      |
| Users, Groups, or Built-in security principals | <u>O</u> bject Types |
| From this location:                            |                      |
| Wireless.com                                   | Locations            |
| Enter the object names to select (examples):   |                      |
| ANONYMOUS LOGON                                | <u>C</u> heck Names  |
|                                                |                      |
|                                                |                      |
| Advanced                                       | OK Cancel            |

7. In de ACL, zult u opmerken dat **ANONYMOUS LOGON** toegang tot sommige bezitsreeksen van de gebruiker heeft. Klik op **OK**. De ANONYMOUS LOGON-toegang wordt aan deze gebruiker

| erleend.                                                                                                    |
|----------------------------------------------------------------------------------------------------|
| Environment Sessions Remote control Terminal Services Profile COM+<br>General Address Account Profile Telephones Organization<br>Published Certificates Member Of Dial-in Object Security                                                                                                    |
| Group or user names:                                                                                                    |
| Account Operators (WIRELESS Account Operators)                                                                                                    |
| ANONYMOUS LOGON                                                                                                    |
| Cert Publishers (WIRELESS\Cert Publishers)                                                                                                    |
| A <u>d</u> d <u>B</u> emove                                                                                                    |
| Permissions for ANONYMOUS LOGON Allow Deny                                                                                                    |
| Full Control       Image: Control Read       Image: Control Read       Image: Control Read         Write       Image: Control Read       Image: Control Read       Image: Control Read       Image: Control Read         Write       Image: Control Read       Image: Control Read       Image: Control Re |
| For special permissions or for advanced settings, Advanced                                                                                                    |
| OK Cancel Apply                                                                                                    |

#### Toestemming voor lijst met inhoud verlenen aan de OE

De volgende stap is om ten minste toestemming voor **Lijstinhoud** te verlenen aan de **ANONIEME LOGON** op de OE dat de gebruiker zich bevindt. In dit voorbeeld staat "user2" op de OU "Idapuser". Voltooi de volgende stappen om dit te bereiken: 1. In Active Directory Gebruikers en Computers, klik met de rechtermuisknop op de OU Idapuser en kies

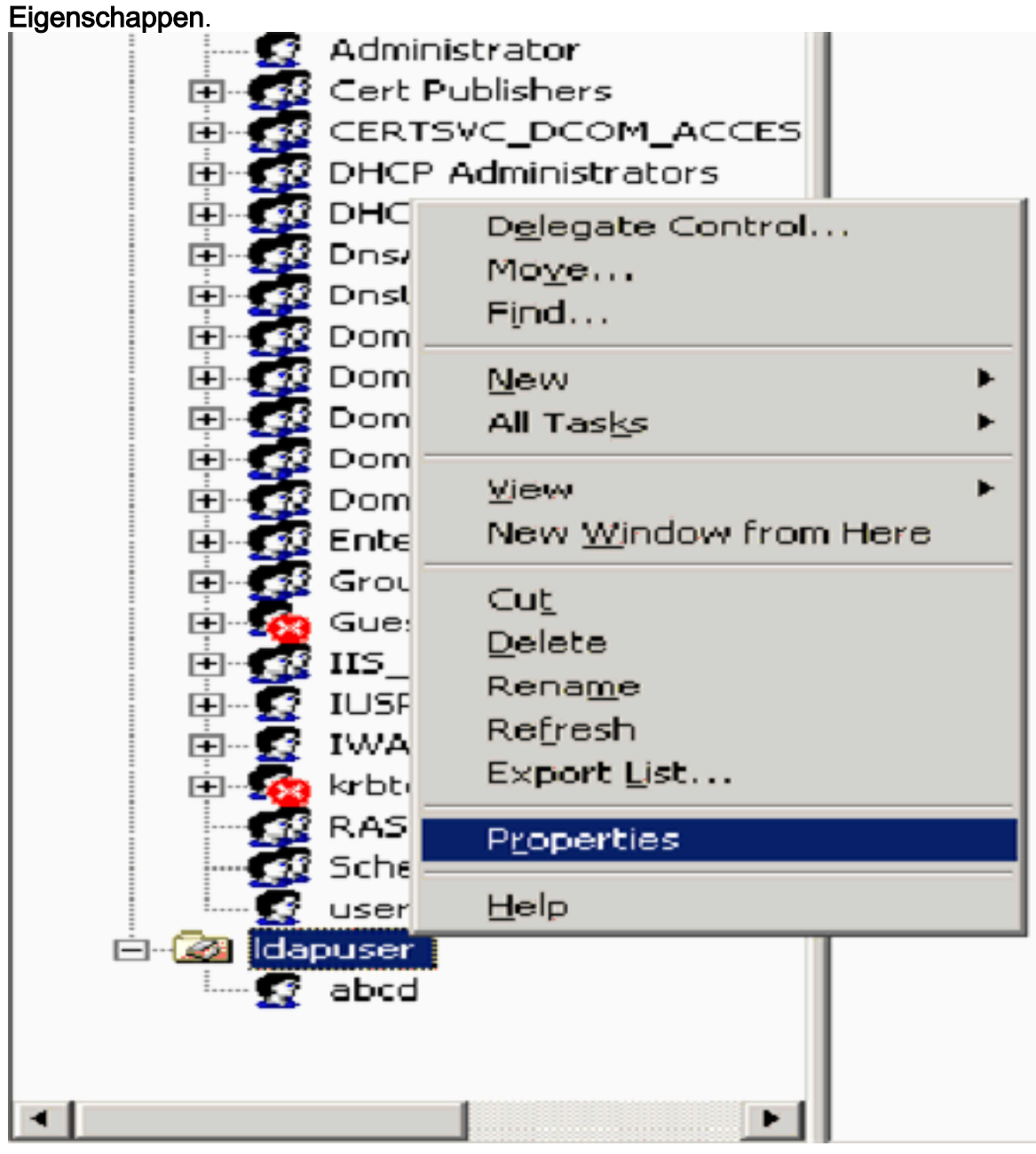

2. Klik op **Beveiliging** en vervolgens op **Geavanceerd**.

| apuser Properties                                                 |               | ?)            |
|-------------------------------------------------------------------|---------------|---------------|
| General Managed By Object Security C                              | OM+ Group F   | Policy        |
| Group or user names:                                              |               |               |
| Account Operators (WIRELESS \Accou                                | nt Operators) | <b>^</b>      |
| Administrators (WIRELESS Administrato                             | (sic          |               |
| 🛃 Authenticated Users                                             |               |               |
| 🛛 🖅 Domain Admins (WIRELESS\Domain Admins                         | dmins)        |               |
| 🛛 🕵 Enterprise Admins (WIRELESS\Enterpri                          | se Admins)    | -1            |
|                                                                   |               |               |
|                                                                   | Add           | <u>Remove</u> |
| Permissions for Account Operators                                 | Allow         | Deny          |
| Full Control                                                      |               |               |
| Read                                                              |               |               |
| Write                                                             |               |               |
| Create All Child Objects                                          |               |               |
| Delete All Child Objects                                          |               |               |
| Generate Resultant Set of Policy(Logging)                         |               |               |
| For special permissions or for advanced settin<br>click Advanced. | igs,          | Advanced      |
| ОК                                                                | Cancel        | Apply         |

3. Klik op Add (Toevoegen). Typ ANONIEME AANMELDING in het dialoogvenster dat nu wordt geopend.

| Advanced Security Settings for Idapuser     |                     |
|---------------------------------------------|---------------------|
| Select User, Computer, or Group             | ? ×                 |
| Select this object type:                    |                     |
| User, Group, or Built-in security principal | Object Types        |
| From this location:                         |                     |
| Wireless.com                                | Locations           |
| Enter the object name to select (examples): |                     |
| ANONYMOUS LOGON                             | <u>C</u> heck Names |
|                                             |                     |
| Advanced DK                                 | Cancel              |

- 4. Bevestig de dialoog. Hierdoor wordt een nieuw dialoogvenster geopend.
- 5. Selecteer in het vervolgkeuzevenster **Toepassen op dit object alleen** en schakel het selectievakje **Inhoud lijst** toestaan

in.

| Permission Entry for Idapuser                                                                                                    |       |                | <u> ? ×</u> |
|----------------------------------------------------------------------------------------------------|-------|----------------|-------------|
| Object Properties                                                                                                    |       |                |             |
| Name: ANONYMOUS LOGON                                                                                                    |       | <u>C</u> hange |             |
| Apply onto: This object only                                                                                                    |       |                | -           |
| Permissions:                                                                                                    | Allow | Deny           |             |
| Full Control<br>List Contents<br>Bead All Properties<br>Write All Properties<br>Delete<br>Delete<br>Bead Permissions<br>Modify Permissions<br>Modify Owner<br>All Validated Writes<br>All Extended Rights<br>Create All Child Objects<br>Delete All Child Objects<br>Create All Child Objects |       |                |             |
|                                                                                                    | οк    | Cano           | el          |

# LDP gebruiken om de gebruikerskenmerken te identificeren

Dit GUI-gereedschap is een LDAP-client waarmee gebruikers bewerkingen kunnen uitvoeren (zoals verbinden, binden, zoeken, wijzigen, toevoegen, verwijderen) tegen elke LDAP-compatibele map, zoals Active Directory. LDP wordt gebruikt om objecten te bekijken die zijn opgeslagen in Active Directory, samen met hun metagegevens, zoals security descriptoren en replicatie metagegevens.

De LDP GUI-tool is inbegrepen wanneer u Windows Server 2003 Support Tools van de product-CD installeert. In deze paragraaf wordt uitgelegd hoe u met het LDP-hulpprogramma de specifieke kenmerken van de gebruiker **user2 kunt** identificeren. Sommige van deze eigenschappen worden gebruikt om de LDAP-serverconfiguratieparameters in de WLC in te vullen, zoals het type Gebruikerskenmerk en het type Gebruikersobject.

- 1. Klik op de Windows 2003-server (zelfs op dezelfde LDAP-server) op **Start > Uitvoeren** en voer **LDP** in om toegang te krijgen tot de LDP-browser.
- Klik in het hoofdvenster van de LDP op Verbinding > Verbinden en verbinding maken met de LDAP-server door het IP-adres van de LDAP-server in te voeren.

| j <sub>in</sub> Ldp                            |          |
|------------------------------------------------|----------|
| Connection Browse Yew Options Utilities        | Heb      |
| Connect<br>Bind Cbrl+B<br>Disconnect           | <u>.</u> |
| New Corl+N<br>Save<br>Save &s                  |          |
| Print<br>Print Pre <u>v</u> jew<br>Print Sebup |          |
| Egt                                            |          |
|                                                |          |
|                                                |          |
|                                                |          |
|                                                |          |
| Connect to specified server                    |          |

3. Na verbinding met de LDAP-server selecteert u **Weergave** in het hoofdmenu en klikt u op **Boom**.

| Connection         Browse         User         Cutint           If ee         Cutint         12.840.113556.1.4.473; 1.2.840.113556.1.4.528; 1.2.840.113556.1.4.417;         12.840.113556.1.4.473; 1.2.840.113556.1.4.528; 1.2.840.113556.1.4.528;           If the provide Confluction         Image: Set Confluction         Image: Set Confluction         Image: Set Confluction           Image: Set Confluction         Image: Set Confluction         Image: Set Confluction         Image: Set Confluction           Image: Set Confluction         Image: Set Confluction         Image: Set Confluction         Image: Set Confluction           Image: Set Confluction         Image: Set Confluction         Image: Set Confluction         Image: Set Confluction           Image: Set Confluction         Image: Set Confluction         Image: Set Confluction         Image: Set Confluction           Image: Set Confluction         Image: Set Confluction         Image: Set Confluction         Image: Set Confluction           Image: Set Confluction         Image: Set Confluction         Image: Set Confluction         Image: Set Confluction         Image: Set Confluction           Image: Set Confluction         Image: Set Confluction         Image: Set Confluction         Image: Set Confluction         Image: Set Confluction           Image: Set Confluction         Image: Set Confluction         Image: Set Confluction         Image: Set Confluction                                                                                                    | Lidap://tsweb-lapit.Wireless.com/CC=Wireless,DC=com                             |                                                                                                    |
|----------------------------------------------------------------------------------------------------|---------------------------------------------------------------------------------|----------------------------------------------------------------------------------------------------|
| Ite         Corl+1           Enterprise Cord paration         12.840.113556.1.4.473; 1.2.840.113556.1.4.612; 1.2.840.113556.1.4.523; 1.2.840.113556.1.4.523; 1.2.840.113556.1.4.523; 1.2.840.113556.1.4.523; 1.2.840.113556.1.4.523; 1.2.840.113556.1.4.523; 1.2.840.113556.1.4.523; 1.2.840.113556.1.4.1373; 1.2.840.113556.1.4.1413; 2.1.6.840.1.113730.3.4.9; 1.2.840.113556.1.4.152; 1.2.840.113556.1.4.152; 1.2.840.113556.1.4.165; 1.2.840.113556.1.4.152; 1.2.840.113556.1.4.165; 1.2.840.113556.1.4.165; 1.2.840.113556.1.4.165; 1.2.840.113556.1.4.165; 1.2.840.113556.1.4.165; 1.2.840.113556.1.4.165; 1.2.840.113556.1.4.165; 1.2.840.113556.1.4.165; 1.2.840.113556.1. | Connection Browse View Options Utilities                                        | B                                                                                                    |
|                                                                                                    | Iree     CbH+T       Enterprise Configuration       ✓ Status Bar       Set Font | <pre>1.2.840.113556.1.4.473; 1.2.840.113556.1.4.528; 1.2.840.113556.1.4.417;<br/>1.2.840.113556.1.4.613; 1.2.840.113556.1.4.841; 1.2.840.113556.1.4.529;<br/>1.2.840.113556.1.4.805; 1.2.840.113556.1.4.521; 1.2.840.113556.1.4.1339;<br/>1.2.840.113556.1.4.1340; 1.2.840.113556.1.4.1413; 2.16.840.1.113730.3.4.9;<br/>2.16.840.1.113730.3.4.10; 1.2.840.113556.1.4.1504; 1.2.840.113556.1.4.1852;<br/>1.2.840.113556.1.4.802; 1.2.840.113556.1.4.1907; 1.2.840.113556.1.4.1948;<br/>2.&gt; supportedLDAPVersion: 3; 2;<br/>1.2.&gt; supportedLDAPVersion: 3; 2;<br/>1.2.&gt; supportedLDAPVersion: 3; 2;<br/>1.2.&gt; supportedLDAPVersion: MaxConnections; MaxConnldleTime;<br/>MaxPageSize; MaxQueryDuration; MaxTempTableSize; MaxResultSetSize;<br/>MaxNotificationPerConn; MaxValRange;<br/>1.&gt; highestCommittedUSN: 16926;<br/>4.&gt; supportedSASLMechanisms: GSSAPI; GSS-SPNEGO; EXTERNAL;<br/>DIGEST-MD5;<br/>1.&gt; donsHostName: tsweb-lapt.Wireless.com;<br/>1.&gt; ldapServiceName: Wireless.com;tsweb-lapt\$@WIRELESS.COM;<br/>1.&gt; serverName:<br/>CN=TSWEB-LAPT; CN=Servers, CN=Default-First-Site-Name, CN=Sites, CN=Configuration<br/>,DC=Wireless, DC=com;<br/>3.&gt; supportedCapabilities: 1.2.840.113556.1.4.800; 1.2.840.113556.1.4.1670;<br/>1.2.840.113556.1.4.1791;<br/>1.&gt; isGlobalCatalogReady: TRUE;<br/>1.&gt; isGlobalCatalogReady: TRUE;<br/>1.&gt; domainFunctionality: 0 = [DS_BEHAVIOR_WIN2000 ];<br/>1.&gt; forestFunctionality: 0 = [DS_BEHAVIOR_WIN2000 ];<br/>1.&gt; domainControllerFunctionality: 2 = [DS_BEHAVIOR_WIN2000 ];<br/>1.&gt; domainControllerFunctionality: 2 = [DS_BEHAVIOR_WIN2000 ];</pre> |

4. Voer in het venster met de resulterende boomweergave het BaseDN van de gebruiker in. In dit voorbeeld bevindt user2 zich onder de OU "Idapuser" onder het domein Wireless.com. Daarom is de BaseDN voor gebruiker user2 OU=Idapuser, dc=wireless, dc=com. Klik op OK.

| Midap://tsweb-lapt.Wireless.com/DC=Wireless,DC=com      |                                                                                                    | - 🗆 🗵           |
|---------------------------------------------------------|----------------------------------------------------------------------------------------------------|-----------------|
| Connection Browse View Options Utilities                |                                                                                                    | Help            |
| Tree View BaseDN: DU-Idapuser.do-wireless.do-com Cancel | <ul> <li>X 3556.1.4.473; 1.2.840.113556.1.4.528; 1.2.840.113556.1.4.417;<br/>13556.1.4.619; 1.2.840.113556.1.4.841; 1.2.840.113556.1.4.529;<br/>13556.1.4.805; 1.2.840.113556.1.4.621; 1.2.840.113556.1.4.1339;<br/>13556.1.4.1330; 1.2.840.113556.1.4.474; 1.2.840.113556.1.4.1339;<br/>13556.1.4.1340; 1.2.840.113556.1.4.41413; 2.16.840.1.113730.3.4.9;<br/>1.113730.3.4.10; 1.2.840.113556.1.4.1504; 1.2.840.113556.1.4.1852;<br/>13556.1.4.802; 1.2.840.113556.1.4.1907; 1.2.840.113556.1.4.1852;<br/>13556.1.4.802; 1.2.840.113556.1.4.1907; 1.2.840.113556.1.4.1948;<br/>2&gt; supportedLDAPVersion: 3; 2;<br/>12&gt; supportedLDAPVersion: 3; 2;<br/>13&gt; highestCommittedUSN: 16926;<br/>4&gt; supportedSASLMechanisms: GSSAPI; GSS-SPNEGO; EXTERNAL;<br/>DIGEST-MD5;<br/>1&gt; dnsHostName: tsweb-lapt.Wireless.com;<br/>1&gt; ldapServiceName: Wireless.com;<br/>1&gt; ldapServiceName: Wireless.com;<br/>1&gt; ldapServiceName: Wireless.com;<br/>3&gt; supportedCapabilities: 1.2.840.113556.1.4.800; 1.2.840.113556.1.4.<br/>1.2.840.113556.1.4.1791;<br/>1&gt; isSinchronized: TRUE;<br/>1&gt; isGlobalCatalogReady: TRUE;<br/>1&gt; isGlobalCatalogReady: TRUE;<br/>1&gt; domainFunctionality: 0 = [DS_BEHAVIOR_WIN2000 ];<br/>1&gt; forestFunctionality: 0 = [DS_BEHAVIOR_WIN2000 ];<br/>1&gt; domainControllerFunctionality: 2 = [DS_BEHAVIOR_WIN2003 ];</li> </ul> | ration<br>1670; |
| Ready                                                   |                                                                                                    | 1.              |

5. De linkerkant van de LDP browser toont de gehele boom die onder de gespecificeerde BaseDN verschijnt (OU=Idapuser, dc=wireless, dc=com). Breid de structuur uit om de gebruiker user2 te vinden. Deze gebruiker kan worden geïdentificeerd met de GN-waarde die de voornaam van de gebruiker vertegenwoordigt. In dit voorbeeld is het CN=abcd. Dubbelklik op CN=abcd. In het rechterdeelvenster van de LDP-browser worden alle kenmerken van gebruiker2 weergegeven. Dit voorbeeld verklaart deze stap:

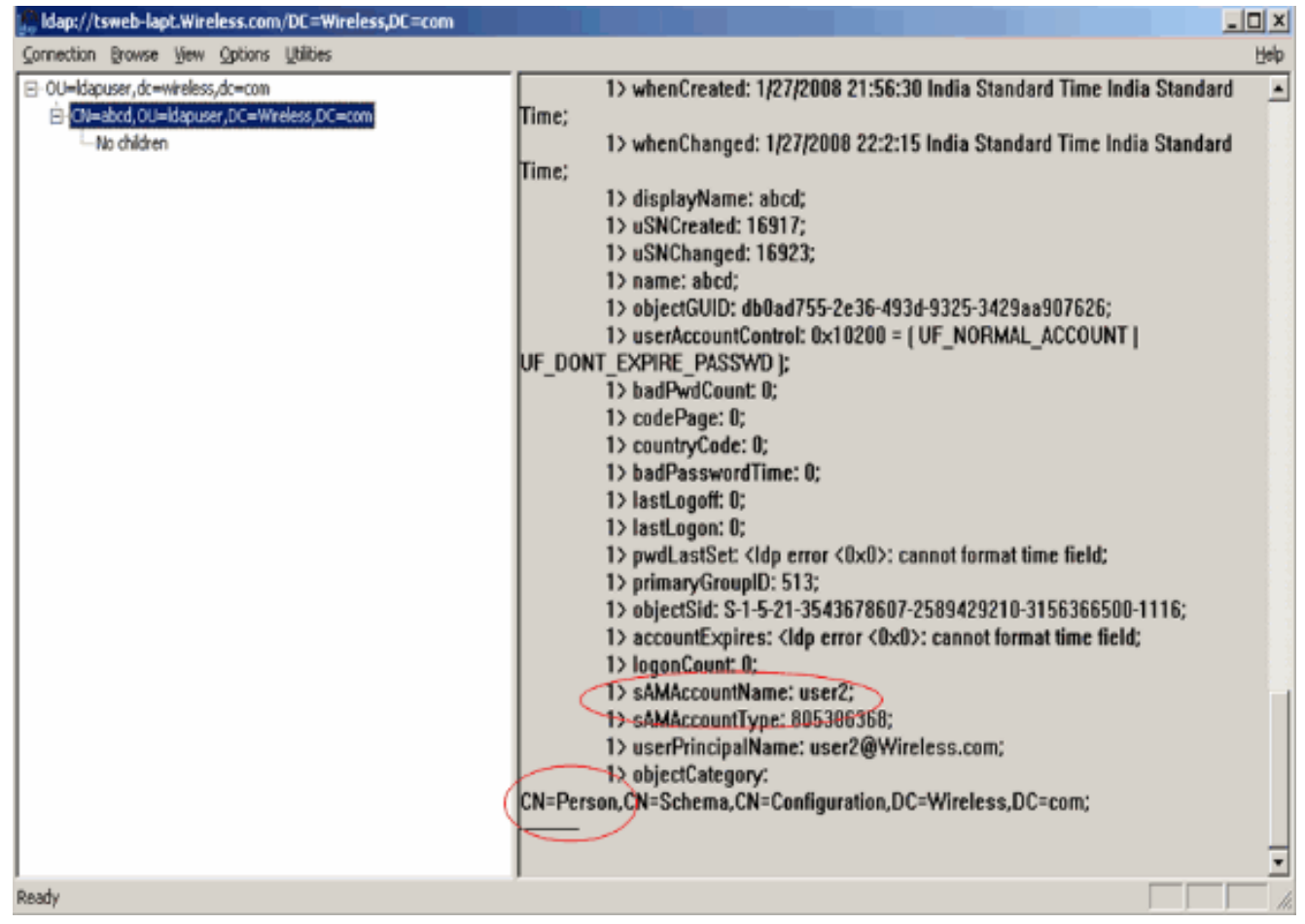

Neem in dit voorbeeld de omcirkelde velden rechts in acht.

- 6. Zoals vermeld in de sectie <u>Configure WLC with Details of LDAP Server</u> van dit document, voert u in het veld **User Attribute** de naam van het attribuut in in de gebruikersrecord die de gebruikersnaam bevat. Van deze LDP-uitvoer kunt u zien dat **sAMAaccountName** één kenmerk is dat de gebruikersnaam "user2" bevat. Voer daarom de eigenschap **sAMAaccountName in** die overeenkomt met het veld **Gebruikerskenmerken** in de WLC.
- 7. Voer in het veld User Object Type de waarde in van het kenmerk LDAP objectType dat de record als gebruiker identificeert. Vaak hebben gebruikersrecords verschillende waarden voor het objectType-kenmerk, waarvan sommige uniek zijn voor de gebruiker en sommige met andere objecttypes worden gedeeld. In de LDP-uitvoer is CN=Person één waarde die de record als gebruiker identificeert. Daarom specificeer Persoon als het attribuut User Object Type op WLC.

# Draadloze client configureren

De laatste stap is om de draadloze client te configureren voor EAP-FAST-verificatie met client- en servercertificaten. Voltooi de volgende stappen om dit te bereiken:

 Start het Cisco Aironet Desktop Utility (ADU). Klik in het hoofdvenster van de ADU op Profielbeheer > Nieuw om een nieuw profiel voor de draadloze client te maken.

| Cisco Aironet Desktop Uti       | lity - Current Profile: sdreteretet | ? 🛽            |
|---------------------------------|-------------------------------------|----------------|
| Action Options Help             |                                     |                |
| Current Status Profile Manageme | ent Diagnostics                     |                |
| Sdreteretet                     |                                     | New            |
|                                 |                                     | Modify         |
|                                 |                                     | Remove         |
|                                 |                                     | Activate       |
| Details                         |                                     |                |
| Network Type:                   | Infrastructure                      | Import         |
| Security Mode:                  | Disabled                            |                |
| Network Name 1 (SSID1):         | teert                               | Export         |
| Network Name 2 (SSID2):         | <empty></empty>                     | Som            |
| Network Name 3 (SSID3):         | <empty></empty>                     | Scan           |
| Auto Select Profiles            |                                     | Order Profiles |
|                                 |                                     |                |

2. Geef een profielnaam op en wijs een SSID-naam toe aan dit profiel. Deze SSID naam zou het zelfde moeten zijn geconfigureerd op de WLC. In dit voorbeeld is de naam van de SSID

| Profile Settings            |         |  |
|-----------------------------|---------|--|
| Profile Name<br>Client Name | CLIENT1 |  |
| Network Names               | Idap    |  |
| SSID2<br>SSID3              |         |  |
|                             |         |  |

- 3. Klik op het tabblad **Beveiliging** en kies **802.1x/EAP** als Layer 2-beveiliging. Kies **EAP-FAST** als de EAP-methode en klik op **Configureren**.
- 4. Kies op de configuratiepagina EAP-FAST het **TLS-clientcertificaat** in de vervolgkeuzelijst EAP-FAST-verificatiemethode en klik op **Configureren**.

| Configure EAP-FAST                                                              | ? 🛛       |
|---------------------------------------------------------------------------------|-----------|
| EAP-FAST Authentication Method                                                  |           |
| MSCHAPv2 User Name and Password                                                 | Configure |
| GTC Token/Password<br>MSCHAPv2 User Name and Password<br>TLS Client Certificate |           |
| Select One or More PAC Authorities                                              |           |
|                                                                                 | Manage    |
|                                                                                 |           |
|                                                                                 |           |
|                                                                                 |           |
| Use Any PAC Belonging to the Same Group                                         |           |
| Allow Automatic PAC Provisioning                                                |           |
|                                                                                 |           |
| Use Machine Information for Domain Logon                                        |           |
| No Network Connection Unless User Is Logged In                                  |           |
|                                                                                 | DK Cancel |

5. In het configuratievenster van het TLS-clientcertificaat:Schakel het aanvinkvakje Validate Server Identity in en selecteer het CA-certificaat dat op de client is geïnstalleerd (uitgelegd in het gedeelte <u>Generate the Root CA certificate for the Client</u> sectie of this document) als de Trusted Root-certificeringsinstantie.Selecteer het apparaatcertificaat dat op de client is geïnstalleerd (uitgelegd in het gedeelte <u>Apparaatcertificaat genereren voor het</u> gedeelte <u>Cliënt</u> van dit document) als clientcertificaat.Klik op OK.Dit voorbeeld verklaart deze stap:

| onfigure TLS Client Certificate        | · · · · · · · · · · · · · · · · · · · |
|----------------------------------------|---------------------------------------|
| ✓ Validate Server Identity             |                                       |
| Trusted Root Certification Authorities |                                       |
| wireless                               | ✓                                     |
| Select a Certificate                   |                                       |
| 1234 [Issued by: wireless 1/26/2008]   | ~                                     |
| Server/Domain Name                     |                                       |
| Wireless.com                           |                                       |
| Login Name                             |                                       |
| user2                                  |                                       |
|                                        |                                       |
|                                        | OK Cancel                             |

Het profiel voor de draadloze client wordt gemaakt.

# **Verifiëren**

Voer deze stappen uit om te verifiëren of uw configuratie correct werkt.

- 1. Activeer de Idap SSID op de ADU.
- 2. Klik op Ja of op OK zoals vereist in de volgende vensters. U moet alle stappen van client-

verificatie en associatie kunnen zien om succesvol te zijn op de ADU. Gebruik deze sectie om te controleren of uw configuratie goed werkt. Gebruik de WLC CLI-modus.

 Om te verifiëren of WLC met de LDAP server kan communiceren en de gebruiker vinden, specificeer debug aaa Idap inschakelen opdracht van de WLC CLI. Dit voorbeeld verklaart een succesvol communicatie LDAP proces: N.B.: Een deel van de uitvoer in deze sectie is verplaatst naar de tweede regel vanwege de ruimteoverweging. (Cisco Controller) >debug aaa ladp activeren

```
Sun Jan 27 09:23:46 2008: AuthenticationRequest: 0xba96514
Sun Jan 27 09:23:46 2008: Callback.....0x8
344900
Sun Jan 27 09:23:46 2008: protocolType.....0x0
0100002
Sun Jan 27 09:23:46 2008:
                            proxyState.....00:
40:96:AC:E6:57-00:00
Sun Jan 27 09:23:46 2008:
                            Packet contains 2 AVPs (not shown)
Sun Jan 27 09:23:46 2008: ldapTask [1] received msg 'REQUEST' (2) in state 'IDLE' (1)
Sun Jan 27 09:23:46 2008: LDAP server 1 changed state to INIT
Sun Jan 27 09:23:46 2008: ldapInitAndBind [1] called lcapi_init (rc = 0 - Success)
Sun Jan 27 09:23:46 2008: ldapInitAndBind [1] called lcapi_bind (rc = 0 - Success)
Sun Jan 27 09:23:46 2008: LDAP server 1 changed state to CONNECTED
Sun Jan 27 09:23:46 2008: LDAP server 1 now active
Sun Jan 27 09:23:46 2008: LDAP_CLIENT: UID Search (base=OU=ldapuser, DC=wireless,
DC=com, pattern=(&(objectclass=Person)(sAMAccountName=user2)))
Sun Jan 27 09:23:46 2008: LDAP_CLIENT: Returned msg type 0x64
Sun Jan 27 09:23:46 2008: ldapAuthRequest [1] called lcapi_query base="OU=ldapus
er,DC=wireless,DC=com" type="Person" attr="sAMAccountName" user="user2" (rc = 0
- Success)
Sun Jan 27 09:23:46 2008: LDAP ATTR> dn = CN=abcd,OU=ldapuser,DC=Wireless,DC=com
 (size 38)
Sun Jan 27 09:23:46 2008: Handling LDAP response Success
```

Uit de gemarkeerde informatie in deze debug-uitvoer is duidelijk dat de LDAP-server door de WLC wordt bevraagd met de Gebruikerskenmerken die op de WLC zijn gespecificeerd en dat het LDAP-proces succesvol is.

 Om te verifiëren of lokale EAP-verificatie succesvol is, specificeert u de debug aaa Local-auth eap method events van de WLC CLI. Hierna volgt een voorbeeld:(Cisco Controller) >debug aaa local-auth eap method events inschakelen

Sun Jan 27 09:38:28 2008: eap\_fast.c-EVENT: New context
(EAP handle = 0x1B000009)

Sun Jan 27 09:38:28 2008: eap\_fast.c-EVENT: Allocated new EAP-FAST context
(handle = 0x22000009)

Sun Jan 27 09:38:28 2008: eap\_fast\_auth.c-AUTH-EVENT: Process Response
(EAP handle = 0x1B000009)

Sun Jan 27 09:38:28 2008: eap\_fast\_auth.c-AUTH-EVENT: Received Identity

Sun Jan 27 09:38:28 2008: eap\_fast\_tlv.c-AUTH-EVENT: Adding PAC A-ID TLV (436973636f00000000000000000000)

Sun Jan 27 09:38:28 2008: eap\_fast\_auth.c-AUTH-EVENT: Sending Start

Sun Jan 27 09:38:29 2008: eap\_fast.c-AUTH-EVENT: Process Response, type: 0x2b

Sun Jan 27 09:38:29 2008: eap\_fast\_auth.c-AUTH-EVENT: Process Response
(EAP handle = 0x1B000009)

Sun Jan 27 09:38:29 2008: eap\_fast\_auth.c-AUTH-EVENT: Received TLS record type: Handshake in state: Start Sun Jan 27 09:38:29 2008: eap\_fast\_auth.c-AUTH-EVENT: Local certificate found Sun Jan 27 09:38:29 2008: eap\_fast\_auth.c-AUTH-EVENT: Reading Client Hello handshake Sun Jan 27 09:38:29 2008: eap\_fast\_auth.c-AUTH-EVENT: TLS\_DHE\_RSA\_AES\_128\_CBC\_SHA proposed... Sun Jan 27 09:38:29 2008: eap\_fast.c-EVENT: Proposed ciphersuite(s): Sun Jan 27 09:38:29 2008: eap\_fast.c-EVENT: TLS\_DHE\_RSA\_WITH\_AES\_128\_CBC\_SHA Sun Jan 27 09:38:29 2008: eap\_fast.c-EVENT: TLS\_RSA\_WITH\_AES\_128\_CBC\_SHA Sun Jan 27 09:38:29 2008: eap\_fast.c-EVENT: TLS\_RSA\_WITH\_RC4\_128\_SHA Sun Jan 27 09:38:29 2008: eap\_fast.c-EVENT: Selected ciphersuite: Sun Jan 27 09:38:29 2008: eap\_fast.c-EVENT: TLS\_DHE\_RSA\_WITH\_AES\_128\_CBC\_SHA Sun Jan 27 09:38:29 2008: eap\_fast\_auth.c-AUTH-EVENT: Building Provisioning Server Hello Sun Jan 27 09:38:29 2008: eap\_fast\_crypto.c-EVENT: Starting Diffie Hellman phase 1 ... Sun Jan 27 09:38:30 2008: eap\_fast\_crypto.c-EVENT: Diffie Hellman phase 1 complete Sun Jan 27 09:38:30 2008: eap\_fast\_auth.c-AUTH-EVENT: DH signature length = 128 Sun Jan 27 09:38:30 2008: eap\_fast\_auth.c-AUTH-EVENT: Sending Provisioning Serving Hello Sun Jan 27 09:38:30 2008: eap\_fast.c-EVENT: Tx packet fragmentation required Sun Jan 27 09:38:30 2008: eap\_fast.c-AUTH-EVENT: eap\_fast\_rx\_packet(): EAP Fast NoData (0x2b) Sun Jan 27 09:38:30 2008: eap\_fast.c-AUTH-EVENT: eap\_fast\_rx\_packet(): EAP Fast NoData (0x2b) Sun Jan 27 09:38:30 2008: eap\_fast.c-AUTH-EVENT: eap\_fast\_rx\_packet(): EAP Fast NoData (0x2b) Sun Jan 27 09:38:32 2008: eap\_fast.c-AUTH-EVENT: Process Response, type: 0x2b Sun Jan 27 09:38:32 2008: eap\_fast.c-EVENT: Reassembling TLS record Sun Jan 27 09:38:32 2008: eap\_fast.c-EVENT: Sending EAP-FAST Ack Sun Jan 27 09:38:32 2008: eap\_fast\_auth.c-AUTH-EVENT: Received TLS record type: Handshake in state: Sent provisioning Server Hello Sun Jan 27 09:38:32 2008: eap\_fast\_auth.c-AUTH-EVENT: Reading Client Certificate handshake

Sun Jan 27 09:38:32 2008: eap\_fast.c-EVENT: Added certificate 1 to chain

Sun Jan 27 09:38:32 2008: eap\_fast.c-EVENT: Added certificate 2 to chain

Sun Jan 27 09:38:32 2008: eap\_fast.c-EVENT: Successfully validated received certificate

Sun Jan 27 09:38:32 2008: eap\_fast\_auth.c-AUTH-EVENT: Rx'd I-ID: "EAP-FAST I-ID" from Peer Cert Sun Jan 27 09:38:32 2008: eap\_fast\_auth.c-AUTH-EVENT: Reading Client Key Exchange handshake Sun Jan 27 09:38:32 2008: eap\_fast\_crypto.c-EVENT: Starting Diffie Hellman phase 2 ... Sun Jan 27 09:38:32 2008: eap\_fast\_crypto.c-EVENT: Diffie Hellman phase 2 complete. Sun Jan 27 09:38:32 2008: eap\_fast\_auth.c-AUTH-EVENT: Reading Client Certificate Verify handshake Sun Jan 27 09:38:32 2008: eap\_fast\_crypto.c-EVENT: Sign certificate verify succeeded (compare) ..... De opdracht debug aaa local-auth is ook erg handig. Hierna volgt een voorbeeld:(Cisco Controller) >debug aaa local-auth dB inschakelen Sun Jan 27 09:35:32 2008: LOCAL\_AUTH: EAP: Received an auth request Sun Jan 27 09:35:32 2008: LOCAL\_AUTH: Creating new context Sun Jan 27 09:35:32 2008: LOCAL\_AUTH: Local auth profile name for context 'ldapuser' Sun Jan 27 09:35:32 2008: LOCAL\_AUTH: Created new context eap session handle fb000007 Sun Jan 27 09:35:32 2008: LOCAL\_AUTH: (EAP:8) Sending the Rxd EAP packet (id 2) to EAP subsys Sun Jan 27 09:35:32 2008: LOCAL\_AUTH: Found matching context for id - 8 Sun Jan 27 09:35:32 2008: LOCAL\_AUTH: (EAP) Sending user credential request username 'user2' to LDAP Sun Jan 27 09:35:32 2008: LOCAL\_AUTH: Found context matching MAC address - 8 

Sun Jan 27 09:35:36 2008: LOCAL\_AUTH: (EAP:8) Sending the Rxd EAP packet (id 12) to EAP subsys

Sun Jan 27 09:35:36 2008: LOCAL\_AUTH: Found matching context for id - 8
Sun Jan 27 09:35:36 2008: LOCAL\_AUTH: (EAP:8) ---> [KEY AVAIL] send\_len 64, recv\_len 0
Sun Jan 27 09:35:36 2008: LOCAL\_AUTH: (EAP:8) received keys waiting for success
Sun Jan 27 09:35:36 2008: LOCAL\_AUTH: Found matching context for id - 8
Sun Jan 27 09:35:36 2008: LOCAL\_AUTH: (EAP:8) Received success event
Sun Jan 27 09:35:36 2008: LOCAL\_AUTH: (EAP:8) Processing keys success

 Om de certificaten te bekijken die in WLC worden geïnstalleerd om voor lokale authentificatie worden gebruikt, geef het bevel van show de certificaten van de lokale autoriteit van CLI uit. Hierna volgt een voorbeeld:(Cisco Controller) >certificaten van lokale autoriteiten weergeven Certificates available for Local EAP authentication:

Certificate issuer ..... vendor CA certificate: Subject: DC=com, DC=Wireless, CN=wireless Issuer: DC=com, DC=Wireless, CN=wireless Valid: 2008 Jan 23rd, 15:50:27 GMT to 2013 Jan 23rd, 15:50:27 GMT Device certificate: Subject: 0=cisco, CN=ciscowlc123 Issuer: DC=com, DC=Wireless, CN=wireless Valid: 2008 Jan 24th, 12:18:31 GMT to 2010 Jan 23rd, 12:18:31 GMT Certificate issuer ..... cisco CA certificate: Subject: 0=Cisco Systems, CN=Cisco Manufacturing CA Issuer: 0=Cisco Systems, CN=Cisco Root CA 2048 Valid: 2005 Jun 10th, 22:16:01 GMT to 2029 May 14th, 20:25:42 GMT Device certificate:

Not installed.

 Om de lokale authentificatieconfiguratie op WLC van de CLI wijze te bekijken, geef het bevel show local-auth Config uit. Hierna volgt een voorbeeld:(Cisco Controller) >configuratie lokale status tonen

User credentials database search order:

Primary ..... LDAP

#### Timer:

Active timeout ..... 300

| Configured EAP profiles:        |                   |
|---------------------------------|-------------------|
| Name                            | ldapuser          |
| Certificate issuer              | vendor            |
| Peer verification options:      |                   |
| Check against CA certificates   | Enabled           |
| Verify certificate CN identity  | Disabled          |
| Check certificate date validity | Disabled          |
| EAP-FAST configuration:         |                   |
| Local certificate required      | Yes               |
| Client certificate required     | Yes               |
| Enabled methods                 | fast              |
| Configured on WLANs             | 2                 |
|                                 |                   |
| EAP Method configuration:       |                   |
| EAP-FAST:                       |                   |
| More or (q)uit                  |                   |
| Server key                      | <hidden></hidden> |
| TTL for the PAC                 | 10                |
| Anonymous provision allowed     | No                |
|                                 |                   |
|                                 |                   |
| Authority Information           | Cisco A-ID        |
|                                 |                   |

# Problemen oplossen

U kunt deze opdrachten gebruiken om problemen met uw configuratie op te lossen:

- debug aaa local-auth eap method gebeurtenissen activeren
- debug aaa all enable
- debug dot1x-pakket inschakelen

# Gerelateerde informatie

- EAP-FAST-verificatie met draadloze LAN-controllers en externe RADIUSserverconfiguratievoorbeeld
- PEAP onder Unified Wireless Networks met Microsoft Internet Verification Service (IAS)
- Dynamische VLAN-toewijzing met WLC's op basis van ACS naar Active Directory Group Mapping Configuration Voorbeeld
- Configuratiehandleiding voor Cisco draadloze LAN-controllers Security oplossingen configureren
- Configuratiehandleiding voor Cisco draadloze LAN-controllers Software en configuraties
   voor beheercontrollers
- <u>Configuratie-voorbeeld van EAP-verificatie met WLAN-controllers (WLC)</u>
- Draadloos LAN-controller (WLC) ontwerp en functies Veelgestelde vragen
- <u>Cisco Secure Services-client met EAP-FAST-verificatie</u>
- Veelgestelde vragen over wireless LAN-controller (WLC)
- Controllers draadloze LAN-controller (WLC) fout- en systeemmeldingen Veelgestelde vragen
- <u>Technische ondersteuning en documentatie Cisco Systems</u>

#### Over deze vertaling

Cisco heeft dit document vertaald via een combinatie van machine- en menselijke technologie om onze gebruikers wereldwijd ondersteuningscontent te bieden in hun eigen taal. Houd er rekening mee dat zelfs de beste machinevertaling niet net zo nauwkeurig is als die van een professionele vertaler. Cisco Systems, Inc. is niet aansprakelijk voor de nauwkeurigheid van deze vertalingen en raadt aan altijd het oorspronkelijke Engelstalige document (link) te raadplegen.